# **SMART Digital XL - DDA**

From 60 to 200 l/h

Montage- und Betriebsanleitung

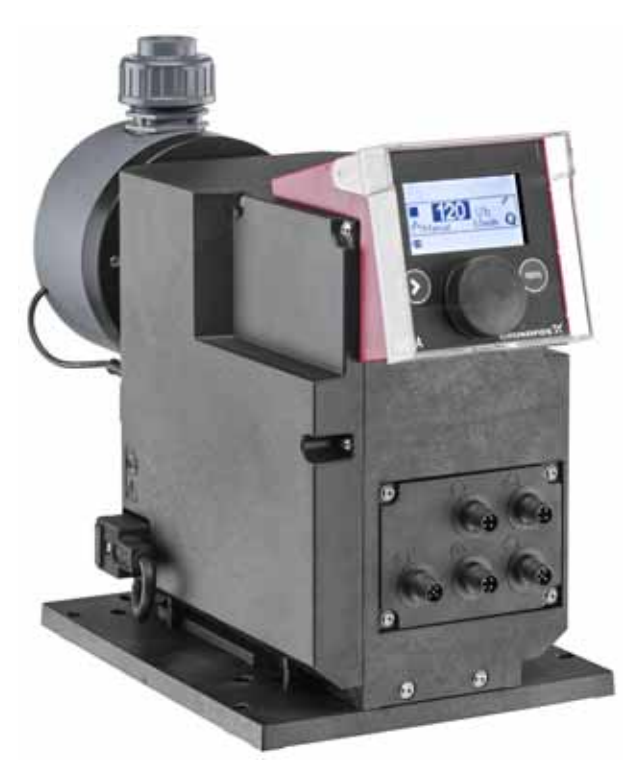

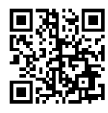

Further languages

http://net.grundfos.com/qr/i/98767821

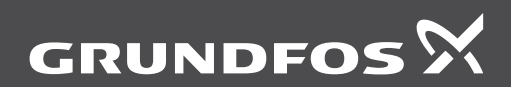

be think innovate

# Deutsch (DE) Montage- und Betriebsanleitung

23

| Überse | etzung des englischen Originaldokumen                 | nts  |
|--------|-------------------------------------------------------|------|
| NHA    | LTSVERZEICHNIS                                        |      |
|        | S                                                     | eite |
| 1.     | Allgemeine Informationen                              | 3    |
| 1.1    | Verwendete Symbole                                    | 3    |
| 1.2    | Qualifikation und Schulung des Perso-<br>nals         | 3    |
| 1.3    | Sicherheitshinweise für den Betrei-<br>ber/Anwender   | 3    |
| 1.4    | Sicherheit der Anlage bei Versagen der<br>Dosierpumpe | 3    |
| 1.5    | Dosierung der Chemikalien                             | 4    |
| 1.6    | Membranleckage                                        | 4    |
| 1.6.1  | Membranleckagesignalisierung (optio-<br>nal)          | 4    |
| 2.     | Produkteinführung                                     | 5    |
| 2.1    | Verwendungszweck                                      | 5    |
| 2.2    | Unzulässige Betriebsweisen                            | 5    |
| 2.3    | Symbole auf der Pumpe                                 | 6    |
| 2.4    | Typenschild                                           | 6    |
| 2.5    | Typenschlüssel                                        | 7    |
| 2.6    | Produktübersicht                                      | 8    |
| 3.     | Technische Daten / Abmessungen                        | 9    |
| 3.1    | Technische Daten                                      | 9    |
| 3.2    | Abmessungen                                           | 11   |
| 4.     | Montage und Installation                              | 12   |
| 4.1    | Montage der Pumpe                                     | 12   |
| 4.1.1  | Anforderungen                                         | 12   |
| 4.1.2  | Ausrichten und Installieren der Monta-<br>geplatte    | 12   |
| 4.1.3  | Installieren der Pumpe auf der Montage-<br>platte     | 12   |
| 4.1.4  | Anpassen der Position des Bedienkubus                 | 13   |
| 4.2    | Hydraulischer Anschluss                               | 13   |
| 4.3    | Elektrischer Anschluss                                | 15   |
| 5.     | Inbetriebnahme                                        | 17   |
| 5.1    | Vorbereiten der Pumpe auf die Inbe-                   |      |
|        | triebnahme                                            | 17   |
| 5.2    | Inbetriebnahme der Pumpe                              | 17   |
| 5.3    | Einstellen der Menüsprache                            | 18   |
| 5.4    | Entlüften der Pumpe                                   | 19   |
| 5.5    | Kalibrieren der Pumpe                                 | 19   |
| 5.5.1  | Kalibriervorgang - Beispiel für DDA<br>60-10          | 20   |
| 6.     | Betrieb                                               | 21   |
| 6.1    | Bedienelemente                                        | 21   |
| 6.2    | Display und Symbole                                   | 21   |
| 6.2.1  | Navigation                                            | 21   |
| 6.2.2  | Betriebszustände                                      | 21   |
| 6.2.3  | Ruhezustand (Energiesparmodus)                        | 21   |
| 6.2.4  | Übersicht über die Displaysymbole                     | 22   |
| 6.3    | Hauptmenüs                                            | 23   |
| 6.3.1  | Betrieb                                               | 23   |
| 6.3.2  | Info                                                  | 23   |

| 6.3.4  | Setup                               | 24 |
|--------|-------------------------------------|----|
| 6.4    | Betriebsarten                       | 24 |
| 6.4.1  | Manuell                             | 24 |
| 6.4.2  | Kontakt                             | 25 |
| 6.4.3  | Analog 0/4-20 mA                    | 25 |
| 6.4.4  | Batch (kontaktgesteuert)            | 26 |
| 6.4.5  | Dosing Timer Wiederh.               | 27 |
| 6.4.6  | Dosing Timer Woche                  | 28 |
| 6.5    | Analogausgang                       | 29 |
| 6.6    | SlowMode                            | 29 |
| 6.7    | FlowControl                         | 30 |
| 6.8    | Drucküberwachung                    | 31 |
| 6.8.1  | Druckeinstellbereiche               | 31 |
| 6.8.2  | Kalibrieren des Drucksensors        | 31 |
| 6.9    | Volumenstrommessung                 | 32 |
| 6.10   | AutoFlowAdapt                       | 32 |
| 6.11   | Auto Entlüften                      | 32 |
| 6.12   | Membranleckageüberw.                | 32 |
| 6.13   | Tastensperre                        | 32 |
| 6.13.1 | Vorübergehende Deaktivierung        | 33 |
| 6.13.2 | Deaktivierung                       | 33 |
| 6.14   | Einrichten des Displays             | 33 |
| 6.14.1 | Maßeinheiten                        | 33 |
| 6.14.2 | Zusatzanzeige                       | 33 |
| 6.15   | Zeit+Datum                          | 34 |
| 6.16   | Buskommunikation                    | 34 |
| 6.16.1 | GENIbus-Kommunikation               | 34 |
| 6.16.2 | Mögliche Industriebus-Typen         | 34 |
| 6.16.3 | Aktivieren der Kommunikation        | 34 |
| 6.16.4 | Einstellen der Busadresse           | 35 |
| 6.16.5 | Merkmale der Buskommunikation       | 35 |
| 6.16.6 | Deaktivieren der Kommunikation      | 35 |
| 6.16.7 | Kommunikationsfehler                | 35 |
| 6.17   | Ein-/Ausgänge                       | 36 |
| 6.17.1 | Relaisausgänge                      | 36 |
| 6.17.2 | Extern Stopp                        | 37 |
| 6.17.3 | Signale "Leer" und "Vorleer"        | 37 |
| 6.18   | Basiseinstellung                    | 37 |
| 7.     | Instandhaltung                      | 38 |
| 7.1    | Regelmäßige Wartung                 | 38 |
| 7.2    | Reinigen                            | 38 |
| 7.3    | Servicesystem                       | 38 |
| 7.4    | Durchführen von Servicearbeiten     | 39 |
| 7.4.1  | Übersicht Dosierkopf                | 39 |
| 7.4.2  | Demontieren der Membran und Ventile | 40 |
| 7.4.3  | Montieren der Membran und Ventile   | 40 |
| 7.5    | Zurücksetzen des Servicesystems     | 40 |
| 7.6    | Membranleckage                      | 41 |
| 7.6.1  | Demontage bei Membranleckage        | 41 |
| 7.6.2  | Dosierflüssigkeit im Pumpengehäuse  | 41 |
| 7.7    | Reparaturen                         | 42 |
| 8.     | Störungen                           | 42 |
| 8.1    | Liste der Störungen                 | 43 |
| 8.1.1  | Störungen mit Fehlermeldung         | 43 |
| 8.1.2  | Allgemeine Störungen                | 46 |
| 9.     | Entsorgung                          | 47 |

6.3.3 Alarm

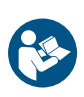

Lesen Sie vor der Installation das vorliegende Dokument sorgfältig durch. Die Installation und der Betrieb müssen nach den örtlichen Vorschriften und den Regeln der Technik erfolgen.

# 1. Allgemeine Informationen

Diese Montage- und Betriebsanleitung enthält allgemeine Anweisungen für die Installation, Bedienung und Wartung der Pumpe. Daher muss der Monteur und die für die Bedienung verantwortliche Fachkraft diese Anleitung vor der Installation bzw. Inbetriebnahme sorgfältig lesen. Zudem muss die Anleitung immer am Aufstellungsort aufbewahrt werden.

# 1.1 Verwendete Symbole

## WARNUNG

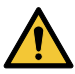

Kennzeichnet eine Gefahrensituation, die, wenn sie nicht vermieden wird, zu ernsthaften Personenschäden oder Todesfällen führen kann.

# VORSICHT

Kennzeichnet eine Gefahrensituation, die, wenn sie nicht vermieden wird, zu leichten oder mittelschweren Personenschäden führen kann.

Der zu den Warnsymbolen GEFAHR, WARNUNG und VORSICHT gehörende Text ist folgendermaßen strukturiert:

# SIGNALWORT

#### Beschreibung der Gefahr

Folgen bei Nichtbeachtung des Warnhinweises.

 Ma
ßnahmen zum Vermeiden der Gefahr.

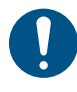

Ein blauer oder grauer Kreis mit einem weißen grafischen Symbol weist darauf hin, dass eine Maßnahme ergriffen werden muss.

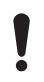

Ein Nichtbeachten dieser Sicherheitshinweise kann Fehlfunktionen oder Sachschäden zur Folge haben.

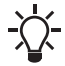

Tipps und Ratschläge, die das Arbeiten erleichtern.

## 1.2 Qualifikation und Schulung des Personals

Das für Montage, Bedienung und Service verantwortliche Personal muss über geeignete Qualifikationen verfügen. Verantwortungsbereiche, Zuständigkeitsebenen sowie die Überwachung des Personals müssen durch den Betreiber genau geregelt sein. Gegebenenfalls muss das Personal entsprechend geschult werden.

#### Gefahren bei Nichtbeachtung der Sicherheitshinweise

Ein Nichtbeachten der Sicherheitshinweise kann gefährliche Folgen für Personal, Umwelt und Pumpe haben und führt zum Verlust jeglicher Schadensersatzansprüche.

Zusätzlich können dadurch folgende Gefahren entstehen:

- Personenschäden durch elektrische, mechanische und chemische Einwirkungen.
- Umwelt- und Personenschäden durch Entweichen schädlicher Stoffe.

# 1.3 Sicherheitshinweise für den Betreiber/Anwender

Die in dieser Anleitung aufgeführten Sicherheitshinweise, geltende nationale Vorschriften zum Schutz der Gesundheit und der Umwelt sowie zur Unfallverhütung sowie alle internen Arbeits-, Betriebs- und Sicherheitsvorschriften des Betreibers müssen eingehalten werden.

Alle an der Pumpe angebrachten Hinweise müssen beachtet werden.

Entwichene Gefahrenstoffe müssen so entsorgt werden, dass sie keine Gefahr für das Personal oder die Umwelt darstellen.

Schäden durch elektrischen Strom müssen vermieden werden (siehe dazu die Vorschriften des Energieversorgungsunternehmens vor Ort).

# WARNUNG

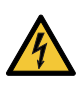

#### Stromschlag

 Tod oder schwere Personenschäden
 Halten Sie Flüssigkeiten fern von der Stromversorgung und den elektrischen Bauteilen.

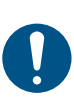

Schalten Sie die Pumpe in den Betriebszustand "Stopp" oder unterbrechen Sie die Stromversorgung, bevor Sie Arbeiten an der Pumpe beginnen. Die Anlage muss drucklos sein.

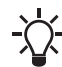

Trennvorrichtung zwischen Pumpe und Netz ist der Netzstecker.

Verwenden Sie nur Original-Ersatzteile und -Zubehör.

## 1.4 Sicherheit der Anlage bei Versagen der Dosierpumpe

Die Dosierpumpen werden nach neuesten technischen Erkenntnissen konstruiert sowie sorgfältig hergestellt und geprüft.

Für den Fall, dass das Produkt dennoch ausfallen sollte, muss die Sicherheit des Gesamtsystems gewährleistet werden. Verwenden Sie dazu die relevanten Überwachungs- und Steuerungsfunktionen. Stellen Sie sicher, dass Chemikalien, die ggf. aus der Pumpe oder beschädigten Leitungen austreten, keine Schäden an der Anlage oder am Gebäude verursachen können.

Der Einbau von Leckageüberwachungen und Auffangwannen wird empfohlen!

#### 1.5 Dosierung der Chemikalien

Bevor die Spannungsversorgung wieder eingeschaltet werden kann, müssen die Dosierleitungen so angeschlossen werden, dass im Dosierkopf vorhandene Chemikalien nicht herausspritzen und dadurch Menschen gefährden können.

Das Dosiermedium steht unter Druck und kann für Gesundheit und Umwelt schädlich sein.

Beim Arbeiten mit Chemikalien sind die am Aufstellungsort gültigen Unfallverhütungsvorschriften zu beachten (z. B. das Tragen von Schutzkleidung und einer Schutzbrille).

Beachten Sie beim Umgang mit Chemikalien die Sicherheitsdatenblätter und -vorschriften des Chemikalienherstellers!

An das Entlüftungsventil muss ein Entlüftungsschlauch angeschlossen werden, der in einen Behälter (z. B. eine Auffangwanne) mündet.

#### 1.6 Membranleckage

Bei Membranleckage oder Membranbruch tritt Dosierflüssigkeit aus der Ablauföffnung am Dosierkopf aus. Siehe Abb. 4, Pos. 16. Beachten Sie Abschnitt 7.6 Membranleckage.

#### WARNUNG

#### Explosionsgefahr, wenn Dosierflüssigkeit in das Pumpengehäuse eingedrungen ist!

Tod oder schwere Personenschäden Ein Betrieb der Pumpe mit beschädigter Membran kann dazu führen, dass Dosierflüssigkeit in das Pumpengehäuse eindringt.

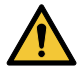

Trennen Sie die Pumpe im Fall einer Membranleckage sofort von der Stromversorgung!

Stellen Sie sicher, dass die Pumpe nicht versehentlich wieder eingeschaltet werden kann!

 Demontieren Sie den Dosierkopf, ohne die Pumpe an die Stromversorgung anzuschließen, und vergewissern Sie sich, dass keine Dosierflüssigkeit in das Pumpengehäuse eingedrungen ist. Folgen Sie den Anweisungen in Abschnitt 7.6.1 Demontage bei Membranleckage. Beachten Sie Folgendes, um im Fall einer Membranleckage Risiken zu vermeiden:

- Führen Sie regelmäßig Wartungsarbeiten durch. Siehe Abschnitt 7.1 Regelmäßige Wartung.
- Betreiben Sie die Pumpe niemals mit verstopfter oder verschmutzter Ablauföffnung.
  - Sollte die Ablauföffnung verstopft oder verschmutzt sein, folgen Sie den Anweisungen in Abschnitt 7.6.1 Demontage bei Membranleckage.
- Treffen Sie geeignete Vorkehrungen, um Gesundheits- und Sachschäden durch austretende Dosierflüssigkeit auszuschließen.
- Betreiben Sie die Pumpe niemals mit beschädigten oder lockeren Dosierkopfschrauben.

#### **1.6.1 Membranleckagesignalisierung (optional)** *Gilt für Steuerungsvariante DDA-AR.*

Pumpen mit Membranleckagesignalisierung (DLD, Diaphragm Leakage Detection) verfügen über einen speziellen Dosierkopf mit einer besonderen Membran und einem Druckschalter. Der Druckschalter wurde werkseitig an der Pumpe montiert.

Bei Pumpen mit Membranleckagesignalisierung muss die Druckdifferenz zwischen Einlass- und Auslass-Seite mindestens 2 bar / 29 psi betragen.

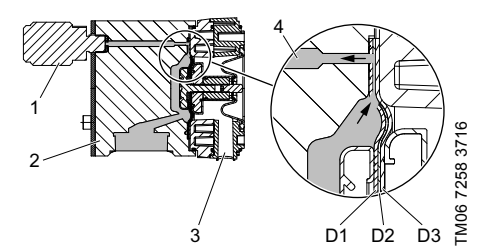

Abb. 1 Membranleckagesignalisierung

| Pos. | Komponenten                     |
|------|---------------------------------|
| 1    | Druckschalter                   |
| 2    | Dosierkopf                      |
| 3    | Ablauföffnung                   |
| 4    | Dosiermedium                    |
| D1   | Arbeitsmembran                  |
| D2   | Signalmembran (Zwischenschicht) |
| D3   | Schutzmembran                   |

Bei einer Leckage der Arbeitsmembran:

- Das Dosiermedium (4) gelangt zwischen die Arbeitsmembran (D1) und die Schutzmembran (D3) und wird über die Signalmembran (D2) zum Druckschalter (1) geleitet.
- Beim nächsten Dosierhub aktiviert der steigende Druck den Druckschalter (1).
- Die Pumpe zeigt einen Alarm an und schaltet sich aus.

Die Pumpe verfügt über zwei Relaisausgänge, die zusammen verwendet werden können, um z. B. einen externen Alarm auszulösen.

Ersetzen Sie nach einer signalisierten Membranleckage sobald wie möglich die Membran.

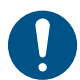

Ersetzen Sie den Druckschalter, falls die Membran des Druckschalters beschädigt ist.

Falls sowohl die Arbeitsmembran (D1) als auch die Schutzmembran (D3) beschädigt ist, tritt aus der Ablauföffnung (3) des Dosierkopfs Dosierflüssigkeit aus.

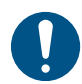

Trennen Sie die Pumpe sofort von der Stromversorgung. Beachten Sie Abschnitt 1.6 Membranleckage.

# 2. Produkteinführung

Die DDA-Dosierpumpe ist eine selbstansaugende Membranpumpe. Zu der Pumpe gehören ein Gehäuse einschließlich PMS-(Permanentmagnet-Synchron-)Motor und Elektronik sowie ein Dosierkopf mit doppelter PTFE-Membran, Ventile und ein Bedienkubus.

Herausragende Dosierfunktionen der Pumpe:

- Optimales Ansaugen selbst bei ausgasenden Medien, da die Pumpe stets mit vollem Saugvolumen arbeitet.
- Kontinuierliche Dosierung, da das Medium unabhängig von der aktuellen Dosierleistung mit einem kurzen Saughub eingesaugt wird. Zudem erfolgt die Dosierung mit dem längstmöglichen Dosierhub.

#### 2.1 Verwendungszweck

Die Pumpe eignet sich für flüssige, nichtabrasive, nichtentzündliche und nichtbrennbare Medien. Beachten Sie die technischen Daten des Produkts. Siehe Abschnitt *3.1 Technische Daten*.

Beachten Sie die Gefrier- und Siedepunkte des Dosiermediums.

Stellen Sie sicher, dass alle Teile, die mit dem Dosiermedium in Kontakt kommen können, unter den Betriebsbedingungen beständig gegenüber dem Dosiermedium sind. Siehe Datenheft: http://net.grundfos.com/ar/i/99021865.

Sollten Sie Fragen bezüglich der Werkstoffbeständigkeit bzw. der Eignung der Pumpe für ein bestimmtes Medium haben, wenden Sie sich bitte an Grundfos.

Wenn die Pumpe im Freien aufgestellt wird, ist ein Sonnenschutz erforderlich.

#### Anwendungsbereiche

- Trinkwasseraufbereitung
- Abwasseraufbereitung
- Kesselwasseraufbereitung
- Kühlwasseraufbereitung
- Prozesswasseraufbereitung
- CIP (Cleaning-In-Place)
- Schwimmbeckenwasseraufbereitung
- Chemische Industrie
  - Ultrafiltration und Umkehrosmose
- Lebensmittel- und Getränkeindustrie
- Papier- und Zellstoffindustrie
- Bewässerung

#### 2.2 Unzulässige Betriebsweisen

Die Betriebssicherheit des Produkts ist nur bei bestimmungsgemäßer Verwendung entsprechend Abschnitt 2.1 Verwendungszweck gewährleistet.

Andere Anwendungen oder der Betrieb von Pumpen unter Umgebungs- und Betriebsbedingungen, die nicht zugelassen sind, gelten als unsachgemäß und sind nicht zulässig. Grundfos haftet nicht für Schäden, die auf einen unsachgemäßen Gebrauch zurückzuführen sind.

| 4   |  |
|-----|--|
|     |  |
| A   |  |
| . 1 |  |

Die Pumpe ist weder für den Betrieb in explosionsgefährdeten Bereichen noch für Anwendungen im Automobil- oder Schifffahrtsbereich zugelassen.

Sollte die Pumpe häufig von der Stromversorgung getrennt werden (z. B. über ein Relais), kann dies zu Schäden an der Pumpenelektronik und zum Ausfall der Pumpe führen. Zudem wird auch die Dosiergenauigkeit herabgesetzt.

Steuern Sie die Dosierung der Pumpe nicht über den Netzanschluss!

Verwenden Sie ausschließlich die Funktion "Extern Stopp", um die Pumpe einund auszuschalten!

# 2.3 Symbole auf der Pumpe

# Symbol Beschreibung Image: A structure Hinweis auf eine allgemeine Gefahrenstelle. Image: A structure Trennen Sie in Notfällen sowie vor dem Beginn jeglicher Wartungs- und Reparaturarbeiten den Netzstecker von der Stromversorgung! Image: A structure Das Gerät entspricht der Schutzklasse I.

# 2.4 Typenschild

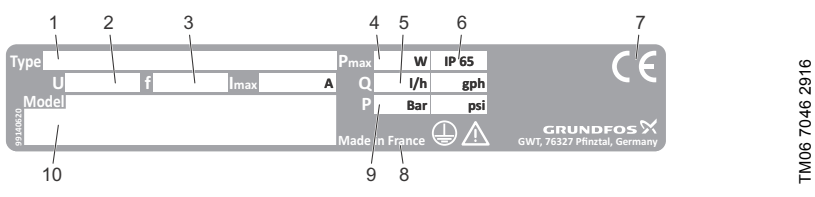

| Abb. 2 | Typenschild |
|--------|-------------|
|--------|-------------|

| Pos. | Beschreibung        | Pos. | Beschreibung       |
|------|---------------------|------|--------------------|
| 1    | Typenbezeichnung    | 6    | Schutzart          |
| 2    | Spannung            | 7    | Zulassungszeichen  |
| 3    | Frequenz            | 8    | Ursprungsland      |
| 4    | Leistungsaufnahme   | 9    | Max. Betriebsdruck |
| 5    | Max. Dosierleistung | 10   | Modell             |

# 2.5 Typenschlüssel

Der Typenschlüssel wird verwendet, um die Pumpe exakt zu identifizieren. Er dient nicht für Konfigurationszwecke.

| OA 60-10 FCM-PVC/V/C-F-31U3U3FG                    | 2                                                                                                    |
|----------------------------------------------------|----------------------------------------------------------------------------------------------------|
|                                                    | Anschlu                                                                                                    |
| 0-10 FCM-PVC/V/C-F-31U3U3FG                        | DD                                                                                                    |
| 0                                                  | U3I                                                                                                    |
|                                                    |                                                                                                    |
| 0-10 FCM-PVC/V/C-F-310303FG                        |                                                                                                    |
| [bar]                                              |                                                                                                    |
| 0-10 FCM-PVC/V/C-F-31U3U3FG                        | A7#                                                                                                    |
| variante                                           |                                                                                                    |
| 0-10 FCM-PVC/V/C-F-31U3U3FG                        | A1/                                                                                                    |
| Alarmrelais                                        |                                                                                                    |
| Alarmrelais- und FlowControl-Funktion              | A3A                                                                                                    |
| ausführung                                         |                                                                                                    |
| 0-10 FCM- <b>PVC</b> /V/C-F-31U3U3FG               |                                                                                                    |
| Polyvinylchlorid                                   | Netzste                                                                                                    |
| PVDF                                               |                                                                                                    |
| Edelstahl 1.4401                                   | F                                                                                                    |
| PVC + integrierte Membranleckagesig-               | B                                                                                                    |
| nalisierung                                        | G                                                                                                    |
| PV + integrierte Membranleckagesig-<br>nalisierung | I                                                                                                    |
| SS + integrierte Membranleckagesig-                | E                                                                                                    |
| nalisierung                                        | J                                                                                                    |
| in the to ff                                       | L                                                                                                    |
|                                                    | Kanatru                                                                                                    |
| EDDM                                               | Konstru                                                                                                    |
| EFDIM                                              |                                                                                                    |
|                                                    | G                                                                                                    |
| FIFE                                               | A                                                                                                    |
| er Ventilkugel                                     |                                                                                                    |
| 0-10 FCM-PVC/V/ <b>C</b> -F-31U3U3FG               |                                                                                                    |
| Keramik                                            |                                                                                                    |
| Edelstahl 1.4401                                   | 0                                                                                                    |
|                                                    | Sondera                                                                                                    |
| IS                                                 | DD                                                                                                    |
| 0-10 FCM-PVC/V/C- <b>F</b> -31U3U3FG               |                                                                                                    |
| Vern montiert (Limrüstung nach links               |                                                                                                    |
|                                                    | DA 60-10 FCM-PVC/V/C-F-31U3U3FG         0-10 FCM-PVC/V/C-F-31U3U3FG         fluss[I/h]         0-10 FCM-PVC/V/C-F-31U3U3FG         [bar]         0-10 FCM-PVC/V/C-F-31U3U3FG         variante         0-10 FCM-PVC/V/C-F-31U3U3FG         Alarmrelais         Alarmrelais         Alarmrelais         Alarmrelais         Alarmrelais         0-10 FCM-PVC/V/C-F-31U3U3FG         Polyvinylchlorid         PVDF         Edelstahl 1.4401         PVC + integrierte Membranleckagesignalisierung         PV + integrierte Membranleckagesignalisierung         SS + integrierte Membranleckagesignalisierung         SS + integrierte Membranleckagesignalisierung         PTFE         er Ventilkugel         0-10 FCM-PVC/V/C-F-31U3U3FG         Keramik         Edelstahl 1.4401 |

DDA 60-10 FCM-PVC/V/C-F-31U3U3FG

100-240 V, 50/60 Hz, einphasig

3

| Ventilty | ур     |                                                           |
|----------|--------|-----------------------------------------------------------|
| D        | DA 60- | -10 FCM-PVC/V/C-F-31U3U3FG                                |
| 1        |        | Standardmäßig                                             |
| 2        |        | Federbelastet                                             |
|          |        |                                                           |
| Anschl   | uss, E | inlass und Auslass                                        |
| D        | DA 60- | -10 FCM-PVC/V/C-F-31 <b>U3U3</b> FG                       |
| US       | 3U3    | 2x Überwurfmutter G5/4                                    |
|          |        | 2x Schlauchanschluss 19/20 mm                             |
|          |        | 2x Schlauchklemme                                         |
|          |        | 2x Rohranschluss 25 mm                                    |
| A7       | 'A7    | 2x Überwurfmutter G5/4                                    |
|          |        | 2x Einlegteil, Außengewinde, 3/4 Zoll,<br>NPT             |
| A1       | A1     | 2x Überwurfmutter G5/4 (Edelstahl)                        |
|          |        | 2x Einlegteil, Innengewinde, Rp, 3/4<br>Zoll (Edelstahl)  |
| A3       | 3A3    | 2x Überwurfmutter G5/4 (Edelstahl)                        |
|          |        | 2x Einlegteil, Innengewinde, 3/4 Zoll,<br>NPT (Edelstahl) |
|          |        |                                                           |
| Netzst   | ecker  |                                                           |
|          | JA 60- | -10 FCM-PVC/V/C-F-31U3U3FG                                |
| F        |        | EU (Schuko)                                               |
| В        |        | USA, Kanada                                               |
| G        |        | UK                                                        |
| I        |        | Australien, Neuseeland, Taiwan                            |
| E        |        | Schweiz                                                   |
| J        |        | Japan                                                     |
| L        |        | Argentinien                                               |
| Konstr   | uktion | /Zulassung                                                |
| D        | DA 60  | 10 FCM-PVC/V/C-F-31U3U3F <b>G</b>                         |
| G        |        | Grundfos rot                                              |
| Α        |        | Grundfos grün                                             |
| В        |        | Grundfos schwarz                                          |
| Х        |        | Neutral/schwarz                                           |
| R        |        | EAC-Zulassung                                             |

C Zulassung für China

#### Sonderausführung

| DDA 6 | 0-10 FCM-PVC/V/C-F-31U3U3FG <b>C3</b> |
|-------|---------------------------------------|
|       | Standardmäßig                         |
| C3    | Abnahmeprüfzeugnis 3.1 (EN 10204)     |

# 2.6 Produktübersicht

Deutsch (DE)

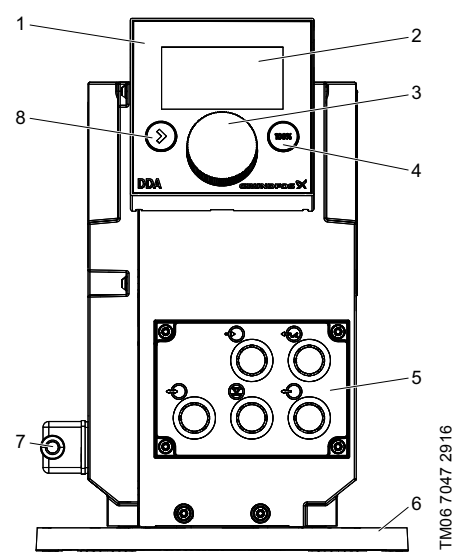

Abb. 3 Vorderansicht der Pumpe

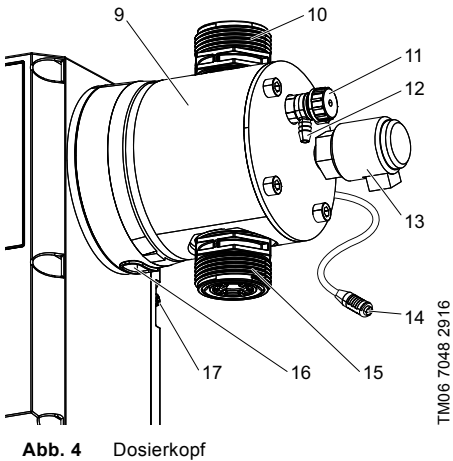

| Pos. | Beschreibung                                                                   | Siehe<br>Abschnitt |
|------|--------------------------------------------------------------------------------|--------------------|
| 1    | Bedienkubus                                                                    |                    |
| 2    | Grafisches LC-Display                                                          | 6.2.2              |
| 3    | Klickrad                                                                       | 6.1                |
| 4    | [100%]-Taste                                                                   | 6.1                |
| 5    | Signaleingänge/-ausgänge                                                       | 4.3                |
| 6    | Montageplatte                                                                  |                    |
| 7    | Netzanschluss                                                                  |                    |
| 8    | [Start/Stopp]-Taste                                                            | 6.1                |
| 9    | Dosierkopf                                                                     |                    |
| 10   | Ventil, Auslass-Seite                                                          |                    |
| 11   | Entlüftungsventil                                                              |                    |
| 12   | Anschluss, Entlüftungs-<br>schlauch                                            |                    |
| 13   | Druckschalter der Membran-<br>leckagesignalisierung (optio-<br>nal für DDA-AR) |                    |
| 14   | FlowControl-Sensorstecker<br>(nur DDA-FCM)                                     |                    |
| 15   | Ventil, Einlass-Seite                                                          |                    |
| 16   | Ablauföffnung bei Membranle-<br>ckage                                          |                    |
| 17   | Signalverbindung (FlowCon-<br>trol oder Membranleckagesig-<br>nalisierung)     |                    |

# 3. Technische Daten / Abmessungen

# 3.1 Technische Daten

| Daten       |                                                                                                  |                                          | 60-10                         | 120-7              | 200-4 |  |
|-------------|--------------------------------------------------------------------------------------------------|------------------------------------------|-------------------------------|--------------------|-------|--|
|             | Einstellbereich                                                                                  | [1:X]                                    | 800                           | 800                | 800   |  |
|             |                                                                                                  |                                          | 60                            | 120                | 200   |  |
|             | Max. Dosierieistung                                                                              | [gph]                                    | 15,8                          | 32                 | 52,8  |  |
|             | May Decisionary mit SlowMade 50.9/                                                               | [l/h]                                    | 30                            | 60                 | 100   |  |
|             | Max. Dosierieistung mit SlowMode 50 %                                                            |                                          | 7,9                           | 16                 | 26,4  |  |
|             | Max Designation mit SlowMode 25 %                                                                | osierleistung mit SlowMode 25 % [l/h] 15 |                               | 30                 | 50    |  |
|             |                                                                                                  | [gph]                                    | 3,95                          | 8                  | 13,2  |  |
|             | Min Dosierleistung                                                                               | [l/h]                                    | 0,075                         | 0,15               | 0,25  |  |
|             |                                                                                                  | [gph]                                    | 0,0197                        | 0,04               | 0,066 |  |
|             | Max Betriebsdruck (Gegendruck)                                                                   | [bar]                                    | 10                            | 7                  | 4     |  |
|             |                                                                                                  | [psi]                                    | 145                           | 101                | 58    |  |
|             | Max. Hubfrequenz <sup>1)</sup>                                                                   | [Hübe/<br>min]                           | 196                           | 188                | 188   |  |
|             | Hubvolumen                                                                                       | [ml]                                     | 5,56                          | 11,58              | 19,3  |  |
|             | Wiederholgenauigkeit <sup>5)</sup>                                                               | [%]                                      | 1,5 SP + 0,1 FS <sup>5)</sup> |                    |       |  |
|             | Max. Saughöhe während des Betriebs <sup>2)</sup>                                                 | [m]                                      |                               | 3                  |       |  |
|             | Max. Saughöhe beim Ansaugen mit nassen<br>Ventilen <sup>2)</sup>                                 | [m]                                      | 1,5                           |                    |       |  |
|             | Min. Druckdifferenz zwischen Einlass- und Aus-                                                   | [bar]                                    |                               | 1 <sup>6)</sup>    |       |  |
| Mechanische | lass-Seite                                                                                       | [psi]                                    |                               | 14,5 <sup>6)</sup> |       |  |
| Daten       | Max. Eingangsdruck, Einlass-Seite                                                                | [bar]                                    |                               | 2                  |       |  |
|             |                                                                                                  | [psi]                                    |                               | 29                 |       |  |
|             | Max. Viskosität bei SlowMode 25 $\%$ mit federbelasteten Ventilen $^{3)}$                        | [mPas]<br>(= cP)                         | 3000                          | 3000               | 2000  |  |
|             | Max. Viskosität bei SlowMode 50 % mit federbelas-<br>teten Ventilen <sup>3)</sup>                | [mPas]<br>(= cP)                         | 2000                          | 1500               | 1000  |  |
|             | Max. Viskosität ohne SlowMode mit federbelasteten Ventilen <sup>3)</sup>                         | [mPas]<br>(= cP)                         | 1000                          | 1000               | 500   |  |
|             | Max. Viskosität ohne federbelastete Ventile <sup>3)</sup>                                        | [mPas]<br>(= cP)                         | 100                           |                    |       |  |
|             | Min. Innendurchmesser Schlauch/Rohr, Ein-<br>lass-/Auslass-Seite <sup>2), 4)</sup>               | [mm]                                     | 19                            |                    |       |  |
|             | Min. Innendurchmesser Schlauch/Rohr, Ein-<br>lass-/Auslass-Seite (hohe Viskosität) <sup>4)</sup> | [mm]                                     | 19                            |                    |       |  |
|             | Min./Max. Medientemperatur (PVDF, Edelstahl)                                                     | [°C]                                     | 0 / 50                        |                    |       |  |
|             | Min./Max. Medientemperatur (PVC)                                                                 | [°C]                                     | 0 / 40                        |                    |       |  |
|             | Min./Max. Umgebungstemperatur                                                                    | [°C]                                     | 0 / 45                        |                    |       |  |
|             | Min./Max. Lagerungstemperatur (PVDF, Edelstahl)                                                  | [°C]                                     | -20 / 70                      |                    |       |  |
|             | Min./Max. Lagerungstemperatur (PVC)                                                              | [°C]                                     | -20 / 45                      |                    |       |  |
|             | Max. relative Luftfeuchtigkeit (nichtkondensierend)                                              | [%]                                      |                               | 90                 |       |  |
|             | Max. Aufstellungshöhe über NN                                                                    | [m]                                      |                               | 2000               |       |  |

| Daten              |                                                                              |           | 60-10                 | 120-7                 | 200-4   |
|--------------------|------------------------------------------------------------------------------|-----------|-----------------------|-----------------------|---------|
|                    | Spannung                                                                     | [V]       | 100-                  | 240 V ± 1<br>50/60 Hz | 0 %,    |
|                    | Länge des Netzkabels                                                         | [m]       |                       | 1,5                   |         |
|                    | Max. Einschaltstrom für 2 ms (100 V)                                         | [A]       |                       | 35                    |         |
| Elektrische        | Max. Einschaltstrom für 2 ms (240 V)                                         | [A]       |                       | 70                    |         |
| Daten              | Max. Leistungsaufnahme P <sub>1</sub>                                        | [W]       | 62                    |                       |         |
|                    | Schutzart                                                                    |           | IP                    | 65, Nema              | 4X      |
|                    | Elektrische Schutzklasse                                                     |           |                       | I                     |         |
|                    | Verschmutzungsgrad                                                           |           |                       | 2                     |         |
|                    | Max. Last für den Niveaueingang                                              |           |                       | 12 V, 5 m/            | 4       |
|                    | Max. Last für den Impulseingang                                              |           |                       | 12 V, 5 m/            | 4       |
|                    | Max. Last für den Eingang für den Extern Stopp                               |           | 12 V, 5 mA            |                       | 4       |
|                    | Min. Impulslänge                                                             | [ms]      | 5                     |                       |         |
| Signalein-         | Max. Impulsfrequenz                                                          | [Hz]      | 100                   |                       |         |
| 94119              | Impedanz am Analogeingang (0/4-20 mA)                                        | [Ω]       | 15                    |                       |         |
|                    | Genauigkeit des Analogeingangs (Skalenendwert)                               | [%]       | ± 0,5                 |                       |         |
|                    | Min. Auflösung des Analogeingangs                                            | [mA]      | 0,02                  |                       |         |
|                    | Max. Schleifenwiderstand im externen Kreis                                   | [Ω]       | 150                   |                       |         |
|                    | Max. ohmsche Belastung am Relaisausgang                                      | [A]       |                       | 0,5                   |         |
|                    | Max. Spannung am Relais-/Analogausgang                                       | [V]       | 30 V DC/30 V AC       |                       | AC      |
| Signalaus-<br>gang | Max. Schleifenwiderstand im externen Kreis des<br>Analogausgangs (0/4-20 mA) | [Ω]       | 500                   |                       |         |
|                    | Genauigkeit des Analogausgangs (Skalenendwert)                               | [%]       | ± 0,5                 |                       |         |
|                    | Min. Auflösung des Analogausgangs                                            | [mA]      | 0,02                  |                       |         |
|                    | Gewicht (PVC, PVDF)                                                          | [kg]      | 6,7                   | 7,9                   | 8,9     |
| Gewicht/<br>Größe  | Gewicht (Edelstahl)                                                          | [kg]      | 7,2                   | 8,3                   | 9,1     |
| 0.000              | Membrandurchmesser                                                           | [mm]      | 74                    | 97                    | 117     |
| Schalldruck        | Max. Schalldruckpegel                                                        | [dB(A)]   |                       | 80                    |         |
| Zulassungen        |                                                                              | CE, CSA-L | JS, NSF6 <sup>,</sup> | 1, EAC, A             | CS, RCM |

<sup>1)</sup> Die maximale Hubfrequenz variiert je nach Kalibrierung.

2) Daten basieren auf Messungen mit Wasser.

<sup>3)</sup> Max. Saughöhe: 1 m, bei reduzierter Dosierleistung (ca. 30 %)

<sup>4)</sup> Länge der Einlassleitung: 1,5 m, Länge der Auslassleitung: 10 m (bei max. Viskosität)

<sup>5)</sup> FS = Skalenendwert (maximale aktuelle Dosierleistung), SP = Sollwert

<sup>6)</sup> Bei der FCM-Steuerungsvariante und bei Pumpen mit Membranleckagesignalisierung muss die Druckdifferenz zwischen Einlass- und Auslass-Seite mindestens 2 bar / 29 psi betragen.

# 3.2 Abmessungen

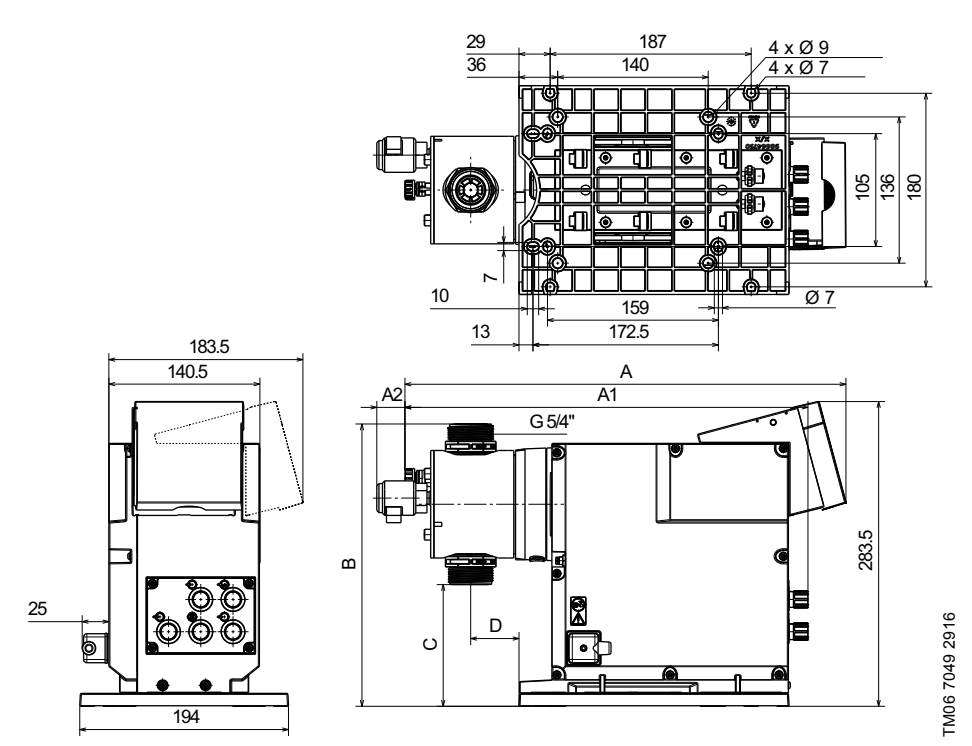

Abb. 5 Maßskizze

| Pumpentyp | Dosierkopf-Werkstoff | A<br>[mm] | A1<br>[mm] | A2<br>[mm] | B<br>[mm] | C<br>[mm] | D<br>[mm] |
|-----------|----------------------|-----------|------------|------------|-----------|-----------|-----------|
| DDA 60-10 | PVC/PV               | 410       | 374        | 26         | 263       | 112       | 45        |
| DDA 60-10 | SS                   | 405       | 364        | -          | 263       | 112       | 45        |
| DDA 120-7 | PVC/PV               | 410       | 374        | 26         | 276,5     | 97        | 45        |
| DDA 120-7 | SS                   | 405       | 364        | -          | 276,5     | 97        | 45        |
| DDA 200-4 | PVC/PV               | 410       | 374        | 26         | 287,5     | 88        | 45        |
| DDA 200-4 | SS                   | 405       | 364        | -          | 287,5     | 88        | 45        |

11

# 4. Montage und Installation

# 4.1 Montage der Pumpe

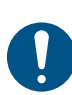

Montieren Sie die Pumpe so, dass der Stecker für das Bedienpersonal mühelos zugänglich ist. So kann das Bedienpersonal in Notfällen die Pumpe schnell von der Stromversoraung trennen.

#### 4.1.1 Anforderungen

- Der Aufstellungsort muss vor Feuchtigkeit, Kondensation, Staub, direkter Sonneneinstrahlung und Regen geschützt werden.
- Am Aufstellungsort muss eine geeignete Beleuchtung vorhanden sein, um einen sicheren Betrieb zu gewährleisten.
- Beachten Sie die zulässigen Umgebungsbedingungen. Siehe Abschnitt 3.1 Technische Daten.
- Die Montageoberfläche muss stabil sein und darf nicht vibrieren.
- Die Montageplatte muss horizontal angebracht werden (z. B. auf einem Behälter).
- Das Dosiermedium muss vertikal nach oben fließen.

#### 4.1.2 Ausrichten und Installieren der Montageplatte

Die Montageplatte kann als Vorlage für die Bohrlöcher verwendet werden. Die Abstände für die Bohrlöcher finden Sie in Abbildung 5.

- 1. Zeichnen Sie die Bohrlöcher an.
- 2. Bohren Sie die Löcher.
- Befestigen Sie die Montageplatte mit vier Schrauben auf einer Halterung oder einem Behälter.

#### 4.1.3 Installieren der Pumpe auf der Montageplatte

- 1. Entfernen Sie die Sicherungsschrauben von der Montageplatte (Transportposition).
- Platzieren Sie die Pumpe auf der Montageplatte und schieben Sie sie so weit wie möglich in die Halterungen hinein.
  - Wenn Sie die Sicherungsschrauben festziehen, bewegt sich die Montageplatte in ihre endgültige Position.
- 3. Ziehen Sie die Sicherungsschrauben vorsichtig mit einem Drehmomentschlüssel fest.
  - Anzugsmoment [Nm]: 2,5 (+ 0,5)

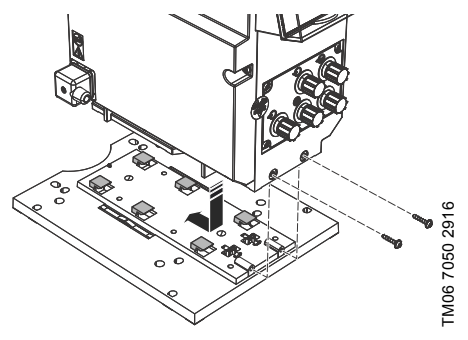

Abb. 6 Installieren der Pumpe auf der Montageplatte

# **Deutsch (DE)**

#### 4.1.4 Anpassen der Position des Bedienkubus

Bei der Lieferung ist der Bedienkubus an der Vorderseite der Pumpe befestigt. Er kann um 90 ° gedreht werden, sodass der Benutzer auswählen kann, ob die Pumpe von der rechten oder der linken Seite bedient werden soll.

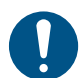

Installieren Sie den Bedienkubus ordnungsgemäß, um die Schutzart (IP65 / Nema 4X) und den Berührungsschutz aufrechtzuerhalten.

- 1. Schalten Sie die Stromversorgung ab.
- Entfernen Sie vorsichtig die beiden Schutzkappen am Bedienkubus mithilfe eines d
  ünnen Schraubendrehers.
- 3. Lösen Sie die Schrauben.
- Heben Sie den Bedienkubus so vorsichtig vom Pumpengehäuse hoch, dass keine Zugkräfte auf dem Flachbandkabel lasten.
  - Achten Sie darauf, dass keine Flüssigkeit in das Gehäuse eindringt.
- 5. Drehen Sie den Bedienkubus um 90 $^\circ$  und befestigen Sie ihn wieder.
  - Achten Sie darauf, dass der O-Ring ordnungsgemäß platziert ist.
- Drücken Sie den Kubus nach unten und ziehen Sie die Schrauben mit einem Drehmomentschlüssel fest.
  - Anzugsmoment [Nm]: 1,3 (± 0,2)
- 7. Bringen Sie die Schutzkappen wieder an und beachten Sie dabei die richtige Ausrichtung.

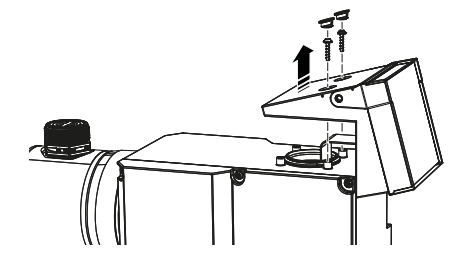

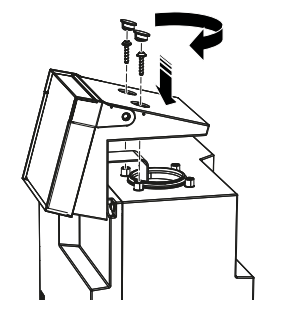

Abb. 7 Anpassen des Bedienkubus

#### 4.2 Hydraulischer Anschluss

# WARNUNG

#### Chemische Gefahr

Tod oder schwere Personenschäden

Beachten Sie das Sicherheitsdatenblatt des Dosiermediums.

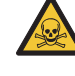

Tragen Sie immer Schutzkleidung (Handschuhe und Schutzbrille), wenn Sie Arbeiten am Dosierkopf, an den Verbindungen oder den Leitungen durchführen.

Durch die werkseitige Prüfung kann der Dosierkopf Wasser enthalten. Sollten Sie ein Dosiermedium verwenden, das nicht mit Wasser in Kontakt kommen darf, müssen Sie zunächst ein anderes Medium dosieren.

Ein störungsfreier Betrieb kann nur garantiert werden, wenn das Produkt in Verbindung mit von Grundfos gelieferten Leitungen verwendet wird.

Die Leitungen müssen für die in Abschnitt 3.1 Technische Daten angegebenen Druckgrenzwerte geeignet sein.

#### Wichtige Informationen zur Installation

- Beachten Sie die Saughöhe und den Leitungsdurchmesser. Siehe Abschnitt 3.1 Technische Daten.
- · Kürzen Sie Schläuche und Rohre rechtwinklig.
- Stellen Sie sicher, dass die Schläuche nicht verdreht oder geknickt sind.
- Halten Sie die Einlassleitung so kurz wie möglich.
- Verlegen Sie die Einlassleitung aufwärts zum Einlassventil.
- Durch Installieren eines Filters in der Einlassleitung können Sie die gesamte Installation vor Schmutz schützen und das Risiko einer Leckage senken.
- Installieren Sie ein Überströmventil in der Auslassleitung als Schutz vor einem unzulässig hohen Druck.
- Wir empfehlen, in folgenden Fällen einen Pulsationsdämpfer nach der Pumpe zu installieren:
  - bei Rohrinstallationen
  - bei Installationen, bei denen die Pumpe mit ≥ 75 % ihrer Dosierleistung betrieben wird
- Nur Steuerungsvariante DDA-FCM: Bei Dosiermengen < 1 l/h wird empfohlen, auf der Auslass-Seite ein zusätzliches federbelastetes Ventil (ca. 2 bar) zu montieren, damit der erforderliche Differenzdruck sicher erreicht werden kann.

Die Druckdifferenz zwischen Einlass- und Auslass-Seite muss mindestens 1 bar/14,5 psi betragen.

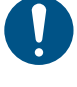

TM06 7051 2916

Bei der FCM-Steuerungsvariante und bei Pumpen mit Membranleckagesignalisierung muss die Druckdifferenz zwischen Einlass- und Auslass-Seite mindestens 2 bar / 29 psi betragen.

#### Schlauchanschluss, Typ U3U3

Einzelheiten zu den Anschlusstypen finden Sie in Abschnitt 2.5 Typenschlüssel.

- 1. Stellen Sie sicher, dass die Anlage drucklos ist.
- Installieren Sie den Schlauchanschluss (1) mit einer Überwurfmutter (2) am Einlass- und Auslassventil.
  - Stellen Sie sicher, dass die Dichtung am Ventil ordnungsgemäß platziert ist.
  - Ziehen Sie die Überwurfmuttern von Hand fest.
     Verwenden Sie dazu keine Werkzeuge.
- 3. Falls Sie PTFE-Dichtungen verwenden, ziehen Sie die Muttern nach 2-5 Betriebsstunden nach.
- 4. Schieben Sie die Schlauchklemme (3) über den Schlauch (4).
- Stecken Sie den Schlauch (4) vollständig auf den Schlauchanschluss (1) und ziehen Sie die Schlauchklammer (3) fest.
- Schließen Sie einen Entlüftungsschlauch an den entsprechenden Anschluss an (siehe Abb. 4, Pos. 12) und führen Sie das Ende in einen geeigneten Behälter oder eine Auffangwanne.

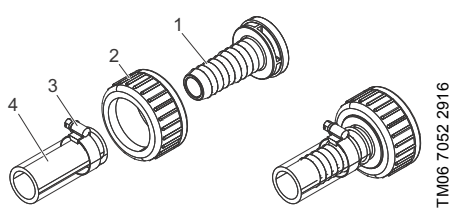

Abb. 8 Hydraulischer Anschluss

### Rohranschluss, Typ U3U3

Einzelheiten zu den Anschlusstypen finden Sie in Abschnitt 2.5 Typenschlüssel.

- 1. Stellen Sie sicher, dass die Anlage drucklos ist.
- Schieben Sie die Überwurfmutter (2) über das Rohr (3).
- PVC-Rohr: Befestigen Sie das Einlegteil (1) in Übereinstimmung mit den Angaben des Herstellers mit Kleber am Rohrende (3).
- PVDF-Rohr: Schweißen Sie das Einlegteil (1) in Übereinstimmung mit den Angaben des Herstellers an das Rohrende (3).
- Installieren Sie das Rohr mit der Überwurfmutter (2) am Einlass- und Auslassventil.
  - Stellen Sie sicher, dass die Dichtung am Ventil ordnungsgemäß platziert ist.
  - Ziehen Sie die Überwurfmuttern von Hand fest.
     Verwenden Sie dazu keine Werkzeuge.
- 6. Falls Sie PTFE-Dichtungen verwenden, ziehen Sie die Muttern nach 2-5 Betriebsstunden nach.
- Schließen Sie einen Entlüftungsschlauch an den entsprechenden Anschluss an (siehe Abb. 4, Pos. 12) und führen Sie das Ende in einen geeigneten Behälter oder eine Auffangwanne.

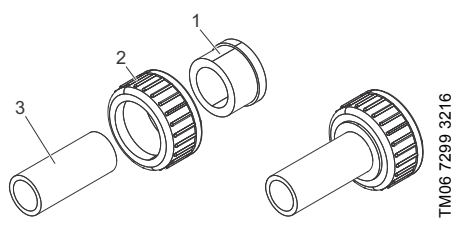

Abb. 9 Hydraulischer Anschluss

#### Rohranschluss, Typen A1A1, A3A3, A7A7

Einzelheiten zu den Anschlusstypen finden Sie in Abschnitt 2.5 Typenschlüssel.

- 1. Stellen Sie sicher, dass die Anlage drucklos ist.
- Schieben Sie die Überwurfmutter (2) über das Rohr (3).
- 3. Tragen Sie einen geeigneten Dichtungswerkstoff auf das Gewinde des Einlegteils (1) auf.
- Schrauben Sie das Einlegteil (1) in das Rohrende (3).
- Installieren Sie das Rohr mit der Überwurfmutter (2) am Einlass- und Auslassventil.
  - Stellen Sie sicher, dass die Dichtung am Ventil ordnungsgemäß platziert ist.
  - Ziehen Sie die Überwurfmuttern von Hand fest.
     Verwenden Sie dazu keine Werkzeuge.
- 6. Falls Sie PTFE-Dichtungen verwenden, ziehen Sie die Muttern nach 2-5 Betriebsstunden nach.
- Schließen Sie einen Entlüftungsschlauch an den entsprechenden Anschluss an (siehe Abb. 4, Pos. 12) und führen Sie das Ende in einen geeigneten Behälter oder eine Auffangwanne.

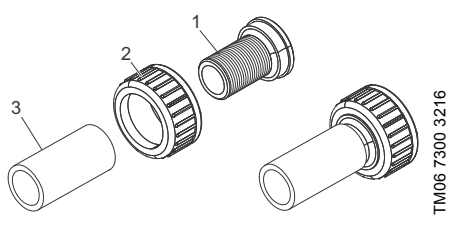

Abb. 10 Hydraulischer Anschluss, Typ A7A7

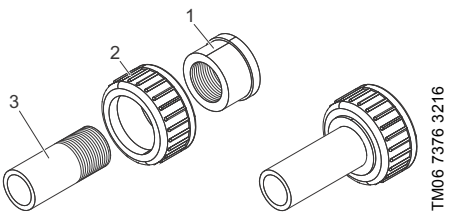

Abb. 11 Hydraulischer Anschluss, Typ A1A1, A3A3

# 4.3 Elektrischer Anschluss

Trennvorrichtung zwischen Pumpe und Netz ist der Netzstecker.

Der elektrische Anschluss muss von einer Elektrofachkraft in Übereinstimmung mit den örtlich geltenden Vorschriften vorgenommen werden.

Die Pumpe kann automatisch starten, wenn die Stromversorgung eingeschaltet wird.

# VORSICHT

#### Automatischer Anlauf

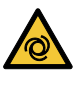

Leichte oder mittelschwere Personenschäden

Stellen Sie sicher, dass die Pumpe richtig installiert wurde und für die Inbetriebnahme bereit ist, bevor Sie die Stromversorgung einschalten.

Die Schutzart (IP65 / Nema 4X) ist nur garantiert, wenn die Stecker bzw. die Schutzkappen ordnungsgemäß installiert sind.

Nehmen Sie keine Veränderungen am Netzstecker oder -kabel vor.

Die Bemessungsspannung der Pumpe muss mit den Bedingungen vor Ort übereinstimmen. Siehe Abschnitt 2.4 Typenschild.

# WARNUNG

# Stromschlag

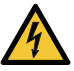

Tod oder schwere Personenschäden

Elektrische Kreise externer Geräte, die an die Pumpeneingänge angeschlossen sind, müssen mithilfe einer doppelten oder verstärkten Isolierung von gefährlichen Spannungen getrennt werden!

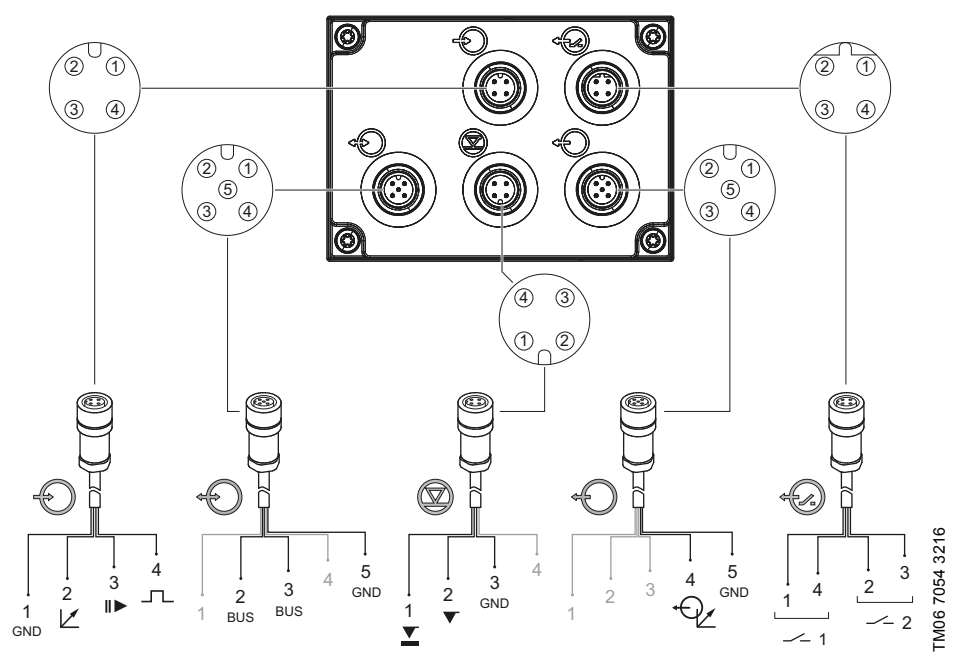

| Symbol     | Funktion       | Steckerbelegung |          |          |           |             |
|------------|----------------|-----------------|----------|----------|-----------|-------------|
|            |                | 1/braun         | 2/weiß   | 3/blau   | 4/schwarz |             |
| $\bigcirc$ | Analog         | GND/(-) mA      | (+) mA   |          |           |             |
| U          | Extern Stopp   | GND             |          | х        |           |             |
|            | Impuls         | GND             |          |          | Х         |             |
|            |                | 1               | 2        | 3        | 4         |             |
| $\bigcirc$ | Vorleermeldung | Х               |          | GND      |           |             |
|            | Leermeldung    |                 | Х        | GND      |           |             |
|            |                | 1/braun         | 2/weiß   | 3/blau   | 4/schwarz | 5/gelb/grün |
| Ð          | Analogausgang  |                 |          |          | (+) mA    | GND/(-) mA  |
|            |                | 1               | 2/braun  | 3/blau   | 4         | 5/schwarz   |
|            | GENIbus        |                 | RS-485 A | RS-485 B |           | GND         |
|            |                | 1/braun         | 2/weiß   | 3/blau   | 4/schwarz |             |
| ~~~~)      | Relais 1       | Х               |          |          | Х         |             |
| 0          | Relais 2       |                 | Х        | Х        |           |             |

#### FlowControl-Signalanschluss (DDA-FCM)

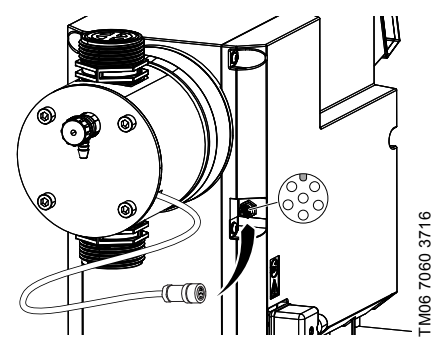

Abb. 13 FlowControl-Signalanschluss

#### DLD-Signalanschluss (optional für DDA-AR)

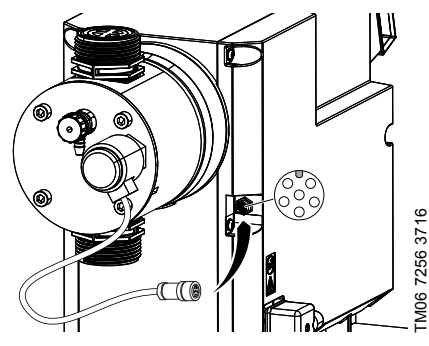

Abb. 14 DLD-Signalanschluss

# 5. Inbetriebnahme

# 5.1 Vorbereiten der Pumpe auf die Inbetriebnahme

# VORSICHT

#### Chemische Gefahr

Leichte oder mittelschwere Personenschäden

 Beachten Sie das Sicherheitsdatenblatt des Dosiermediums.

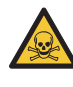

- Tragen Sie immer Schutzkleidung (Handschuhe und Schutzbrille), wenn Sie Arbeiten am Dosierkopf, an den Verbindungen oder den Leitungen durchführen.
- Sammeln und entsorgen Sie alle Chemikalien so, dass sie keine Gefahren für Personen oder die Umwelt darstellen können.

Die Pumpe kann automatisch starten, wenn die Stromversorgung eingeschaltet wird.

# VORSICHT

#### Automatischer Anlauf

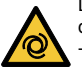

Leichte oder mittelschwere Personenschäden

Stellen Sie sicher, dass die Pumpe richtig installiert wurde und für die Inbetriebnahme bereit ist, bevor Sie die Stromversorgung einschalten.

Ziehen Sie die Dosierkopfschrauben vor der Inbetriebnahme und jedes Mal, wenn der Dosierkopf geöffnet wurde, mit einem Drehmomentschlüssel fest. Ziehen Sie die Schrauben nach 48 Betriebsstunden mit einem Drehmomentschlüssel nach. Anzugsmoment [Nm]: 6 (+ 1).

- Stellen Sie sicher, dass die Pumpe von einer qualifizierten Elektrofachkraft angeschlossen wurde.
- Vergewissern Sie sich, dass die Angaben zur Spannungsversorgung auf dem Typenschild mit der Stromversorgung vor Ort übereinstimmen.
- Prüfen Sie, ob alle Rohr- oder Schlauchanschlüsse richtig festgezogen sind und ziehen Sie sie gegebenenfalls nach. Siehe Abschnitt 4.2 Hydraulischer Anschluss.

# 5.2 Inbetriebnahme der Pumpe

- 1. Lesen Sie Abschnitt 5.1 Vorbereiten der Pumpe auf die Inbetriebnahme.
- 2. Schalten Sie die Stromversorgung ein.
- 3. Folgen Sie den Anweisungen in den folgenden Abschnitten:
  - 5.3 Einstellen der Menüsprache
  - 5.4 Entlüften der Pumpe
  - 5.5 Kalibrieren der Pumpe

#### 5.3 Einstellen der Menüsprache

Eine Beschreibung der Bedienelemente finden Sie in Abschnitt $\mathbf{6}.$ 

1. Drehen Sie das Klickrad, um das Zahnradsymbol HALL Operation zu markieren. l/h ₼ Manual 2. Drücken Sie auf das Klickrad, um das Menü Operation "Setup" zu öffnen. 60 0 l/h Manual 3. Drehen Sie das Klickrad, um das Menü "Lan-- Setup quage" zu markieren. Language English > Operation mode Manual > Analog output Actual flow > SlowMode Off >FlowControl active \_∬1Setup Drücken Sie auf das Klickrad, um das Menü "Lan-4. î quage" zu öffnen. Language English > Operation mode Manual > Analog output Actual flow > SlowMode Off > FlowControl active 5. Drehen Sie das Klickrad, um die gewünschte Spra-- ∬ Language L che zu markieren. English Deutsch Francais Espanol ā Italiano 6. Drücken Sie auf das Klickrad, um die markierte î [ ] Sprache auszuwählen. Enalish Deutsch Francais Espanol Italiano 7. Drücken Sie erneut auf das Klickrad, um die Language Î Abfrage "Confirm settings?" zu bestätigen und TM06 7061 2916 damit die Einstellung zu übernehmen. Confirm settings?  $\checkmark$ Х

Abb. 15 Einstellen der Menüsprache

#### 5.4 Entlüften der Pumpe

- 1. Lesen Sie Abschnitt 5.1 Vorbereiten der Pumpe auf die Inbetriebnahme.
- Öffnen Sie das Entlüftungsventil um etwa eine halbe Drehung.

#### WARNUNG

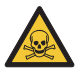

Unter Druck stehendes Dosiermedium

Tod oder schwere Personenschäden - Öffnen Sie das Entlüftungsventil nicht

um mehr als eine halbe Drehung.

- Drücken Sie die [100%]-Taste und halten Sie sie gedrückt, bis die Flüssigkeit kontinuierlich und ohne Blasen aus dem Entlüftungsschlauch austritt.
- 4. Schließen Sie das Entlüftungsventil.

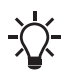

Drücken Sie die [100%]-Taste und drehen Sie gleichzeitig das Klickrad im Uhrzeigersinn, um die Prozessdauer auf 300 Sekunden zu erhöhen. Lassen Sie die Taste los, nachdem Sie die Sekunden eingestellt haben.

#### 5.5 Kalibrieren der Pumpe

Die Pumpe wurde werkseitig für Medien kalibriert, die beim maximalen Pumpengegendruck eine ähnliche Viskosität aufweisen wie Wasser. Siehe Abschnitt 3.1 Technische Daten.

Wird die Pumpe mit einem abweichenden Gegendruck oder einem Dosiermedium mit abweichender Viskosität betrieben, muss sie kalibriert werden.

Bei Pumpen mit der FCM-Steuerungsvariante ist keine Kalibrierung der Pumpe bei abweichendem oder schwankendem Gegendruck erforderlich, sofern die Funktion "AutoFlowAdapt" aktiviert ist. Siehe Abschnitt 6.10 AutoFlowAdapt.

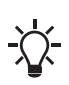

Während der Kalibrierung führt die Pumpe standardmäßig 100 Hübe pro Minute aus. Ist die Funktion "SlowMode" aktiviert, beträgt die Anzahl der Hübe 60 bei 50 %

# Anforderungen

- Die Hydraulik- und Elektrobauteile der Pumpe müssen angeschlossen sein. Siehe Abschnitt
   4. Montage und Installation.
- Die Pumpe muss unter den Betriebsbedingungen in den Dosiervorgang integriert worden sein.
- Der Dosierkopf und der Einlass-Schlauch müssen mit dem Dosiermedium gefüllt sein.
- · Die Pumpe muss entlüftet sein.

und 30 bei 25 %.

#### 5.5.1 Kalibriervorgang - Beispiel für DDA 60-10

- 1. Füllen Sie einen Messbecher mit dem Dosiermedium. Empfohlene Füllmengen  $V_1$ :
  - DDA 60-10: 2,5 l
  - DDA 120-7: 5 I
  - DDA 200-4: 8 I

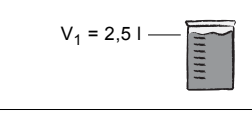

- 2. Lesen Sie die Füllmenge V<sub>1</sub> ab und notieren Sie
  - sie (z. B. 2,5 l). 3. Platzieren Sie das Ende des Einlass-Schlauchs im Messbecher.

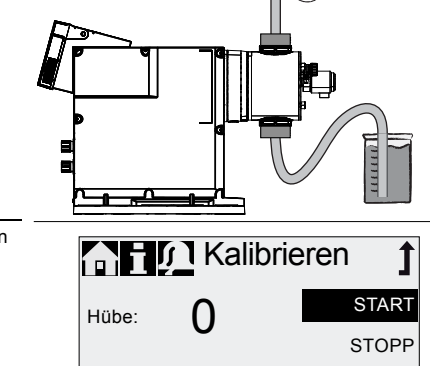

- Beginnen Sie im Menü "Setup > Kalibrieren" den Kalibriervorgang.
- Die Pumpe führt 200 Dosierhübe aus und zeigt dann den werkseitigen Kalibrierwert (z. B. 1,05 I) an.
- Kalibriervolumen:
   0.0000 ml

   Kalibrieren
   I

   Hübe:
   200
   START

   Kalibriervolumen:
   1.05 l

V<sub>2</sub> = 1,39 I

- Entfernen Sie das Ende des Einlass-Schlauchs aus dem Messbecher und lesen Sie die restliche Füllmenge V<sub>2</sub> ab (z. B. 1,39 l).
- 7. Berechnen Sie mit V<sub>1</sub> und V<sub>2</sub> die tatsächliche Dosiermenge V<sub>d</sub> = V<sub>1</sub> V<sub>2</sub> (z. B. 2,5 I 1,39 I = 1,11 I).

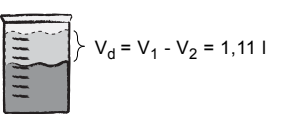

- 8. Stellen Sie  $V_{d}$  im Kalibriermenü ein und übernehmen Sie die Einstellung.
- · Die Pumpe ist nun kalibriert.

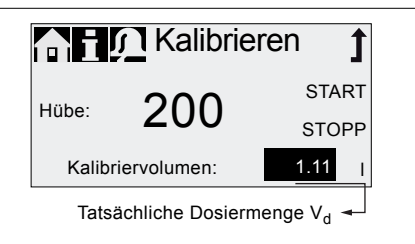

TM06 7062 2916

# 6. Betrieb

#### 6.1 Bedienelemente

Das Bedienfeld der Pumpe umfasst ein Display und die folgenden Bedienelemente.

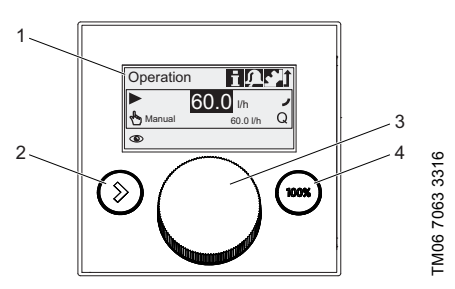

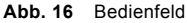

| Pos. | Beschreibung                                                                                                    |
|------|----------------------------------------------------------------------------------------------------|
| 1    | Grafisches LC-Display                                                                                                    |
| 2    | [Start/Stopp]-Taste:<br>Ein- und Ausschalten der Pumpe                                                                                                    |
| 3    | Klickrad:<br>Das Klickrad wird verwendet, um die<br>Menüs zu wechseln sowie um Einstellun-<br>gen auszuwählen und sie zu bestätigen.<br>Durch das Drehen des Klickrads im Uhrzei-<br>gersinn bewegt sich der Cursor im Display<br>ebenfalls im Uhrzeigersinn. Durch das Dre-<br>hen des Klickrads gegen den Uhrzeigersinn<br>bewegt sich der Cursor im Display eben-<br>falls gegen den Uhrzeigersinn. |
|      | [100%]-Taste:<br>Der Dosiervorgang der Pumpe erfolgt                                                                                                    |

4 Der Dosiervorgang der Pumpe erfolgt unabhängig von der Betriebsart bei maximalem Durchfluss.

# 6.2 Display und Symbole

#### 6.2.1 Navigation

In den Hauptmenüs "Info", "Alarm" und "Setup" werden die Optionen und Untermenüs in den Zeilen darunter angezeigt. Verwenden Sie das "Zurück"-Symbol, um zur höheren Menüebene zu gelangen. Der Scrollbalken in der rechten Displayecke bedeutet, dass es weitere Menüpunkte gibt, die nicht angezeigt werden.

Das aktive Symbol (aktuelle Cursor-Position) blinkt. Drücken Sie auf das Klickrad, um Ihre Auswahl zu bestätigen und um die nächste Menüebene zu öffnen. Das aktive Hauptmenü wird in Textform und die anderen Hauptmenüs werden als Symbole angezeigt. Die Position des Cursors wird in den Untermenüs schwarz hinterlegt.

Wenn Sie den Cursor auf einem Wert platzieren und auf das Klickrad drücken, wird der Wert ausgewählt. Durch das Drehen des Klickrads im Uhrzeigersinn wird der Wert erhöht und durch das Drehen gegen den Uhrzeigersinn gesenkt. Wenn Sie nun auf das Klickrad drücken, erscheint der Cursor erneut.

#### 6.2.2 Betriebszustände

Der Betriebszustand der Pumpe wird durch ein Symbol und eine Displayfarbe angezeigt.

| Display | Störung | Betriebszustand |          |         |
|---------|---------|-----------------|----------|---------|
| Weiß    | -       | Stopp           | Stand-by |         |
| Grün    | -       |                 |          | Läuft 🕨 |
| Gelb    | Warnung | Stopp           | Stand-by | Läuft 🕨 |
| Rot     | Alarm   | Stopp           | Stand-by |         |

#### 6.2.3 Ruhezustand (Energiesparmodus)

Wird die Pumpe im Hauptmenü "Betrieb" 30 Sekunden lang nicht bedient, verschwindet die Menüzeile. Nach zwei Minuten wird die Displayhelligkeit reduziert.

Wird die Pumpe in einem anderen Menü zwei Minuten lang nicht bedient, wechselt die Anzeige zurück zum Hauptmenü "Betrieb" und die Displayhelligkeit wird reduziert. Dieser Zustand wird aufgehoben, wenn die Pumpe bedient wird oder eine Störung auftritt.

#### 6.2.4 Übersicht über die Displaysymbole

In den Menüs können folgende Displaysymbole auftreten.

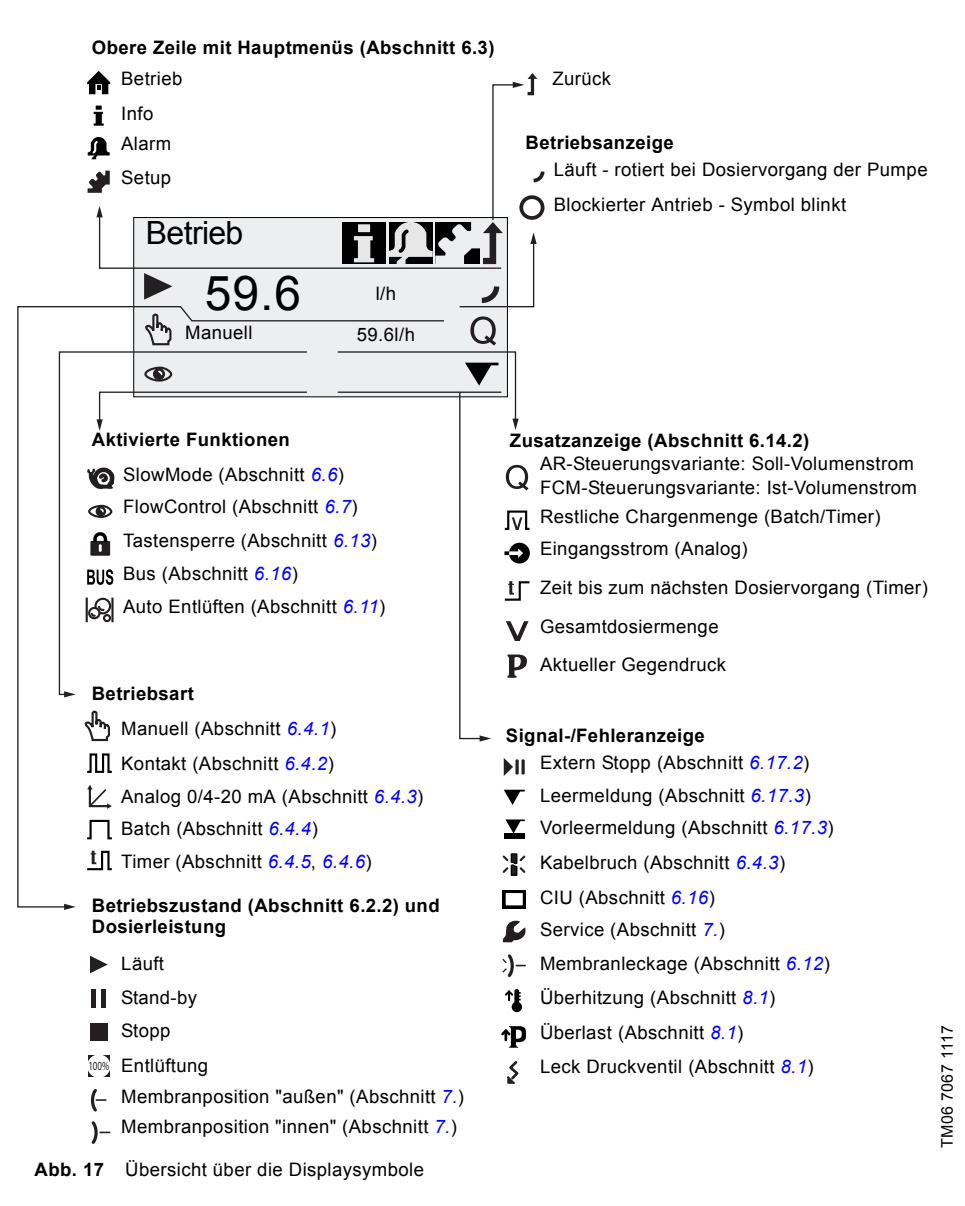

### 6.3 Hauptmenüs

Die Hauptmenüs werden oben im Displav als Symbole angezeigt. Das aktuell aktive Hauptmenü wird in Textform angezeigt.

#### 6.3.1 Betrieb

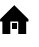

TM06 7069 2916

FM06 7071 2916

Statusinformationen, wie Dosierleistung, ausgewählte Betriebsart und Betriebszustand, werden im Hauptmenü "Betrieb" angezeigt.

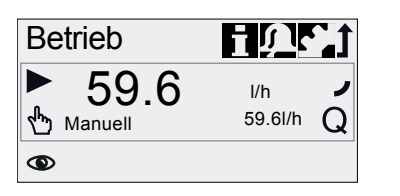

#### 6.3.2 Info

i Im Hauptmenü "Info" finden Sie das Datum, die Zeit. Informationen über den aktiven Dosiervorgang, verschiedene Zähler, Produktdaten und den Servicesystemstatus. Die Informationen können während des Betriebs abgerufen werden. Das Zurücksetzen des Servicesystems ist ebenfalls möglich.

| nfo Info                        | <u>Uri</u>                    |
|---------------------------------|-------------------------------|
| Do 16.02.2017<br>Gegendruck     | 12:34 <sup>■</sup><br>10.0bar |
| Zanier<br>Service<br>ServiceKit | -                             |
| Servicesystem rücksetzen        | <u>_</u> _ <u>_</u>           |
| Motorsteuerung                  | VX.XX<br>VX.XX                |
| Hardware Rev.<br>Serien Nr.:    | Vx.xx                         |
| Typenschlüssel:                 |                               |

#### Zähler

Das Menü "Info > Zähler" umfasst die folgenden Zähler:

| Zähler                                                     | Zurücksetzbar |
|------------------------------------------------------------|---------------|
| Volumen                                                    |               |
| Gesamtdosiermenge [l] oder<br>[US-Gallone]                 | Ja            |
| Betriebsstunden                                            |               |
| Akkumulierte Betriebsstunden<br>(eingeschaltete Pumpe) [h] | Nein          |
| Motorlaufzeit                                              | Nain          |
| Akkumulierte Motorlaufzeit [h]                             | Nem           |
| Hübe                                                       |               |
| Akkumulierte Anzahl der Dosier-<br>hübe                    | Nein          |
| Netz ein/aus                                               |               |
| Akkumulierte Häufigkeit der Netz-<br>spannungseinschaltung | Nein          |

#### 6.3.3 Alarm

Im Hauptmenü "Alarm" werden Ihnen Störungen angezeigt.

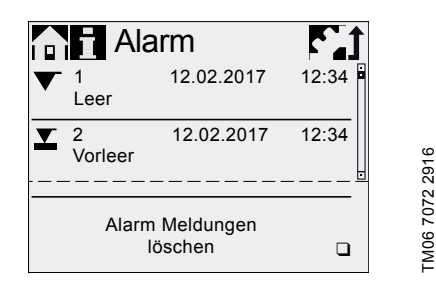

Es werden bis zu zehn Warnungen und Alarme zusammen mit ihrem Datum, ihrer Zeit und ihrer Ursache in chronologischer Reihenfolge aufgelistet. Ist die Liste voll, wird der älteste Eintrag überschrieben. Siehe Abschnitt 8. Störungen.

Л

#### 6.3.4 Setup

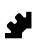

Im Hauptmenü "Setup" befinden sich die Menüs für die Pumpenkonfiguration. Diese werden in den folgenden Abschnitten beschrieben. Prüfen Sie nach jeder Änderung im Menü "Setup" alle Pumpeneinstellungen.

|                        | •          |           |     |
|------------------------|------------|-----------|-----|
| Setup                  | Ĵ          | Abschnitt | 1   |
| Sprache                | Deutsch >  | 5.3       |     |
| Betriebsart            | Kontakt >  | 6.4       |     |
| Memory*                |            | 6.4.2     |     |
| Analogprofil           | >          | 6.4.3     |     |
| Batchvolumen*          | 35.01      | 6.4.4     |     |
| Dosierzeit[mm:ss]*     | 46:30      | 6.4.4     |     |
| Dosing Timer Wiederh.* | >          | 6.4.5     |     |
| Dosing Timer Woche*    | >          | 6.4.6     |     |
| Analogausgang          | Ist-Vol. > | 6.5       |     |
| SlowMode               | Aus >      | 6.6       |     |
| FlowControl aktiv*     |            | 6.7       |     |
| FlowControl*           | >          | 6.7       |     |
| Drucküberwachung*      | >          | 6.8       |     |
| AutoFlowAdapt*         |            | 6.10      |     |
| Auto Entlüften         |            | 6.11      |     |
| Kalibrieren            | >          | 5.5       |     |
| Membranleckageüberw.   | * 🛛        | 6.12      |     |
| Tastensperre           | Aus >      | 6.13      |     |
| Anzeige                | >          | 6.14      | 16  |
| Zeit+Datum             | >          | 6.15      | 29  |
| Bus                    | >          | 6.16      | 75  |
| Ein-/Ausgänge          | >          | 6.17      | 70  |
| Basiseinstellung       | >          | 6.18      | 106 |
|                        |            |           | Σ   |

\* Diese Untermenüs werden nur bei bestimmten Voreinstellungen und Steuerungsvarianten angezeigt. Die Inhalte des Menüs "Setup" variieren zudem in Abhängigkeit der Betriebsart.

# 6.4 Betriebsarten

Im Menü "Setup > Betriebsart" können bis zu sechs verschiedene Betriebsarten eingestellt werden.

- Manuell, siehe Abschnitt 6.4.1
- Kontakt, siehe Abschnitt 6.4.2
- Analog 0-20mA, siehe Abschnitt 6.4.3 Analog 4-20mA, siehe Abschnitt 6.4.3
- Batch (kontaktgesteuert), siehe Abschnitt 6.4.4
- Dosing Timer Wiederh., siehe Abschnitt 6.4.5
- Dosing Timer Woche, siehe Abschnitt 6.4.6

#### 6.4.1 Manuell

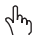

ဖ

TM06 7077 291

Bei dieser Betriebsart dosiert die Pumpe konstant die über das Klickrad eingestellte Dosiermenge. Die Dosiermenge kann im Menü "Betrieb" in I/h oder ml/h eingestellt werden. Die Pumpe wechselt automatisch zwischen den Maßeinheiten. Alternativ können Sie das Display auf US-Einheiten (gph) zurücksetzen. Siehe Abschnitt 6.14 Einrichten des Displays.

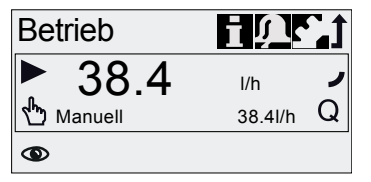

#### Abb. 18 Betriebsart Manuell

Der Einstellbereich ist abhängig vom Pumpentyp:

| Turn      | Einstell   | Einstellbereich* |  |  |
|-----------|------------|------------------|--|--|
| тур       | [l/h]      | [gph]            |  |  |
| DDA 60-10 | 0,075 - 60 | 0,02 - 15        |  |  |
| DDA 120-7 | 0,15 - 120 | 0,04 - 32        |  |  |
| DDA 200-4 | 0,25 - 200 | 0,065 - 52       |  |  |
|           |            |                  |  |  |

Ist die Funktion "SlowMode" aktiviert, wird die maximale Dosierleistung reduziert. Siehe Abschnitt 3.1 Technische Daten.

#### 6.4.2 Kontakt

ПП Bei dieser Betriebsart dosiert die Pumpe die eingestellte Dosiermenge für ieden eingehenden (potentialfreien) Impuls, zum Beispiel von einem Wasserzähler. Die Pumpe berechnet automatisch die optimale Hubfrequenz für die Dosierung der eingestellten Dosiermenge pro Impuls.

Die Berechnung basiert auf:

- der Frequenz der eingehenden Impulse
- der eingestellten Dosiermenge pro Impuls

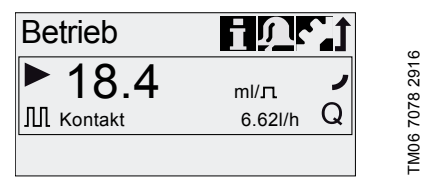

Abb. 19 Betriebsart Kontakt

Die Dosiermenge pro Impuls kann im Menü "Betrieb" mithilfe des Klickrads in ml/Impuls eingestellt werden. Der Einstellbereich für die Dosiermenge ist abhängig vom Pumpentyp:

| Тур       | Einstellbereich [ml/Impuls] |
|-----------|-----------------------------|
| DDA 60-10 | 0,0111 - 111                |
| DDA 120-7 | 0,0232 - 232                |
| DDA 200-4 | 0,0386 - 386                |

Die Frequenz der eingehenden Impulse wird mit der eingestellten Dosiermenge multipliziert. Wenn die Pumpe mehr Impulse empfängt, als sie mit der maximalen Dosierleistung verarbeiten kann, läuft sie im Dauerbetrieb bei maximaler Hubfrequenz. Ist die Speicherfunktion deaktiviert, werden überzählige Impulse nicht berücksichtigt.

#### Speicherfunktion

Ist die Funktion "Setup > Memory" aktiviert, können bis zu 65.000 noch nicht verarbeitete Impulse für eine spätere Verarbeitung gespeichert werden.

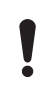

Eine spätere Verarbeitung der gespeicherten Impulse kann zu einem lokalen Anstieg der Konzentration des Dosiermediums führen!

Der Inhalt des Speichers kann durch folgende Aktionen gelöscht werden:

- Abschalten der Stromversorgung
- Ändern der Betriebsart
- Unterbrechung (z. B. Alarm, Extern Stopp)

#### 6.4.3 Analog 0/4-20 mA

忆 Bei dieser Betriebsart erfolgt die Dosierung gemäß einem externen Analogsignal. Die Dosiermenge ist proportional zum Signaleingangswert in mA.

| Betriebsart | Eingangswert<br>[mA] | Dosierleistung<br>[%] |
|-------------|----------------------|-----------------------|
| 1.20 m A    | ≤ 4,1                | 0                     |
| 4-20 MA     | ≥ 19,8               | 100                   |
| 0.20 m 4    | ≤ 0,1                | 0                     |
| 0-20 MA     | ≥ 19,8               | 100                   |

Sinkt der Eingangswert bei der Betriebsart 4-20 mA unter 2 mA, wird ein Alarm angezeigt und die Pumpe schaltet sich ab. Es ist ein Kabelbruch oder eine Störung des Signalgebers aufgetreten. Das "Kabelbruch"-Symbol wird im Displaybereich "Signal-/Fehleranzeige" angezeigt.

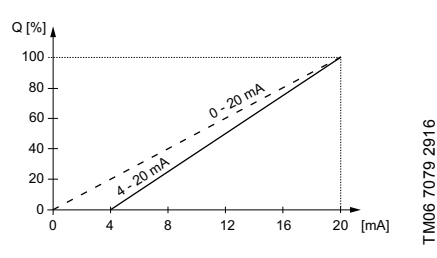

Analogprofil Abb. 20

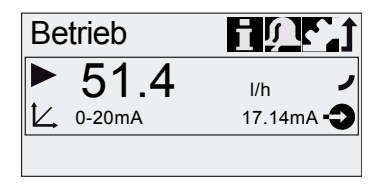

TM06 7080 2916

Abb. 21 Analoge Betriebsart

#### Einstellen des Analogprofils

Die Skalierung des Analogsignals bezieht sich auf die Zuordnung des aktuellen Eingangswerts zur Dosierleistung.

Veränderungen am Analogprofil beeinflussen auch das Analogausgangssignal. Siehe Abschnitt 6.5 Analogausgang.

Das Analogprofil schneidet die beiden Referenzpunkte ( $I_1/Q_1$ ) und ( $I_2/Q_2$ ), die im Menü "Setup > Analogprofil" eingestellt werden. Die Dosierleistung wird gemäß dieser Einstellung geregelt.

#### Beispiel 1 (DDA 60-10)

Analogprofil mit positiver Steigung:

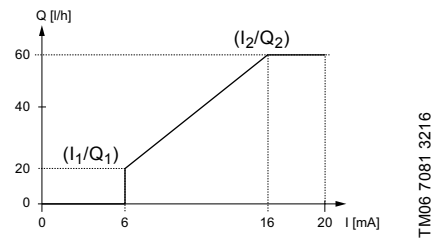

Abb. 22 Analogprofil mit positiver Steigung

Im Beispiel 1 wurden die Referenzpunkte folgendermaßen eingestellt: I\_1 = 6 mA, Q\_1 = 20 l/h und I\_2 = 16 mA, Q\_2 = 60 l/h.

Von 0 bis 6 mA wird das Analogprofil durch eine Linie beschrieben, die Q = 0 l/h schneidet. Von 6 bis 16 mA steigt es proportional von 20 auf 60 l/h und ab 16 mA schneidet es Q = 60 l/h.

#### Beispiel 2 (DDA 60-10)

Analogprofil mit negativer Steigung (Betriebsart 0-20 mA):

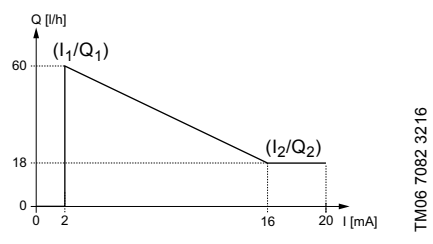

Abb. 23 Analogprofil mit negativer Steigung

Im Beispiel 2 wurden die Referenzpunkte folgendermaßen eingestellt: I $_1$  = 2 mA, Q $_1$  = 60 l/h und I $_2$  = 16 mA, Q $_2$  = 18 l/h.

Von 0 bis 2 mA wird das Analogprofil durch eine Linie beschrieben, die Q = 0 l/h schneidet. Von 2 bis 16 mA sinkt es proportional von 60 auf 18 l/h und ab 16 mA schneidet es  $Q_2$  = 18 l/h.

#### Einstellen des Analogprofils im Menü "Betrieb"

Das Analogprofil kann nach einer Sicherheitsabfrage auch direkt im Menü "Betrieb" verändert werden. So wird die Dosierleistung direkt für den aktuellen Durchflusseingangswert modifiziert. Bitte beachten Sie, dass vorgenommene Veränderungen auch einen direkten Einfluss auf den Referenzpunkt I<sub>2</sub>/Q<sub>2</sub> (siehe Abb. 24) haben.

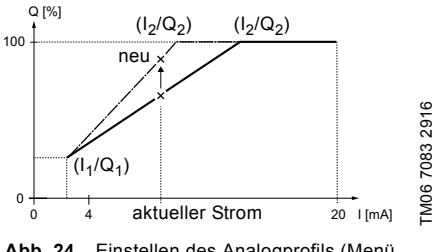

Abb. 24 Einstellen des Analogprofils (Menü "Betrieb")

#### 6.4.4 Batch (kontaktgesteuert)

Bei dieser Betriebsart dosiert die Pumpe die eingestellte Chargenmenge in der eingestellten Dosierzeit (t<sub>1</sub>). Mit jedem eingehenden Impuls wird eine Charge dosiert.

П

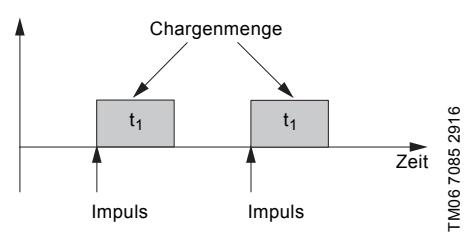

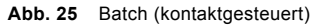

Der Einstellbereich ist abhängig vom Pumpentyp:

| Тур       | Einstellbereich pro Charge |         |                 |  |
|-----------|----------------------------|---------|-----------------|--|
|           | von [ml]                   | bis [l] | Auflösung* [ml] |  |
| DDA 60-10 | 5,56                       | 999     | 0,694           |  |
| DDA 120-7 | 11,6                       | 999     | 1,45            |  |
| DDA 200-4 | 19,3                       | 999     | 2,41            |  |

\* Dank der digitalen Motorsteuerung können Dosiermengen mit einer Auflösung von bis zu 1/8 des Dosierhubvolumens dosiert werden.

Deutsch (DE)

Die Chargenmenge (z. B. 75.0 l) kann im Menü "Setup > Batchvolumen" eingestellt werden. Die dafür benötigte minimale Dosierzeit (z. B. 1 Stunde und 16 Minuten) wird angezeigt und kann erhöht werden

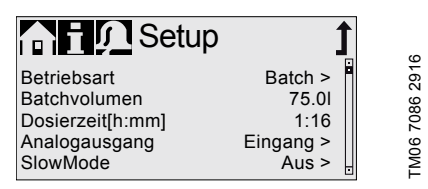

Abb. 26 Betriebsart Batch

Während einer Chargenverarbeitung oder einer Unterbrechung (z. B. Alarm, Extern Stopp) empfangene Signale werden nicht berücksichtigt. Wird die Pumpe nach einer Unterbrechung eingeschaltet. wird die nächste Chargenmenge beim nächsten eingehenden Impuls dosiert.

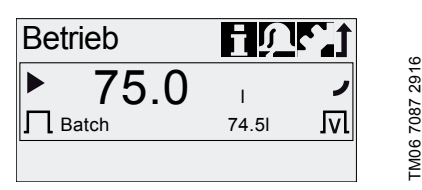

Abb. 27 Betriebsart Batch

Im Menü "Betrieb" werden die Gesamtchargenmenge (z. B. 75,0 I) und die restliche noch zu dosierende Chargenmenge (z. B. 74,5 l) angezeigt.

# 6.4.5 Dosing Timer Wiederh.

tП Bei dieser Betriebsart dosiert die Pumpe die eingestellte Chargenmenge in regelmäßigen Zyklen. Der Dosiervorgang beginnt, wenn die Pumpe nach einer einzelnen Startverzögerung eingeschaltet wird. Der Einstellbereich für die Chargenmenge entspricht den Werten in Abschnitt 6.4.4 Batch (kontaktgesteuert).

> Wenn im Menü "Zeit+Datum" die Zeit oder das Datum verändert wird, werden die Timer-Dosierungs- und die Timer-Relaisausgangsfunktion (Relais 2) deaktiviert!

Die Timer-Dosierungs- und die Timer-Relaisausgangsfunktion müssen manuell aktiviert werden!

Das Verändern der Zeit oder des Datums kann zu einer erhöhten oder verringerten Konzentration des Dosiermediums führen!

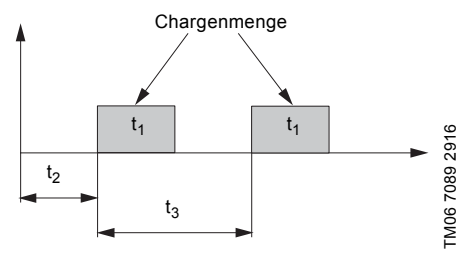

Abb. 28 Diagramm: Dosing Timer Wiederh.

| t <sub>1</sub> | Dosierzeit     |
|----------------|----------------|
| t <sub>2</sub> | Startverzöger. |
| t <sub>3</sub> | Wiederholzeit  |

Bei einer Unterbrechung (z. B. Unterbrechung der Stromversorgung, Extern Stopp) wird der Dosiervorgang beendet, während die Zeit weiterläuft. Nach dem Aufheben der Unterbrechung setzt die Pumpe das Dosieren gemäß der aktuellen Zeitleistenposition fort.

Im Menü "Setup > Dosing Timer Wiederh." sind folgende Einstellungen erforderlich:

| Timer                                                                          | 1                             | ű             |
|--------------------------------------------------------------------------------|-------------------------------|---------------|
| Batchvolumen<br>Dosierzeit[mm:ss]<br>Wiederholzeit[mm:ss]<br>Startverzöger.[s] | 6.83I<br>7:12<br>9:00<br>12.0 | TMA6 7000 201 |

Abb. 29 Dosing Timer Wiederh.

Die zu dosierende Chargenmenge (z. B. 6,83 I) wird im Menü "Setup > Dosing Timer Wiederh." eingestellt. Die dafür benötigte Dosierzeit (z. B. 7:12) wird angezeigt und kann verändert werden.

Die Gesamtchargenmenge (z. B. 6,83 I) und die restliche noch zu dosierende Chargenmenge werden im Menü "Betrieb" angezeigt. Bei Unterbrechungen des Dosiervorgangs wird die Zeit bis zum nächsten Dosiervorgang (z. B. 11 Sekunden) angezeigt.

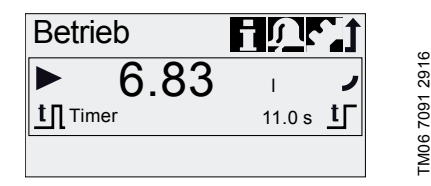

Abb. 30 Dosing Timer Wiederh.

#### 6.4.6 Dosing Timer Woche

tП

Bei dieser Betriebsart können für eine Woche bis zu 16 Dosiervorgänge definiert werden. Diese Dosiervorgänge können regelmäßig an einem oder mehreren Wochentagen stattfinden. Der Einstellbereich für die Chargenmenge entspricht den Werten in Abschnitt 6.4.4 Batch (kontaktgesteuert).

> Wenn im Menü "Zeit+Datum" die Zeit oder das Datum verändert wird, werden die Timer-Dosierungs- und die Timer-Relaisausgangsfunktion (Relais 2) deaktiviert!

Die Timer-Dosierungs- und die Timer-Relaisausgangsfunktion müssen manuell aktiviert werden!

Das Verändern der Zeit oder des Datums kann zu einer erhöhten oder verringerten Konzentration des Dosiermediums führen!

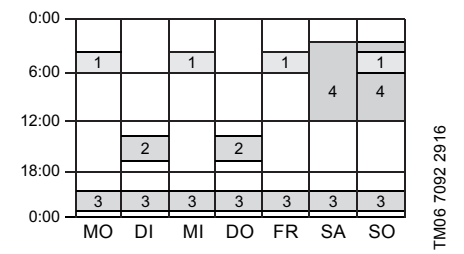

Abb. 31 Beispiel für Funktion Dosing Timer Woche

Überschneiden sich mehrere Dosiervorgänge, hat der Dosiervorgang mit der höchsten Dosierleistung Priorität.

Bei einer Unterbrechung (z. B. Unterbrechung der Stromversorgung, Extern Stopp) wird der Dosiervorgang beendet, während die Zeit weiterläuft. Nach dem Aufheben der Unterbrechung setzt die Pumpe das Dosieren gemäß der aktuellen Zeitleistenposition fort.

Im Menü "Setup > Dosing Timer Wiederh." sind für jeden Dosiervorgang folgende Einstellungen erforderlich:

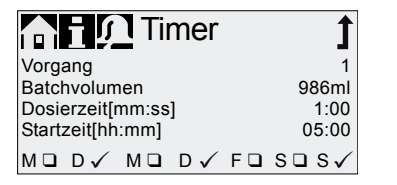

Abb. 32 Einstellen des Timers

Die Chargenmenge (z. B. 986 ml) kann im Menü "Setup > Dosing Timer Woche" eingestellt werden. Die dafür benötigte Dosierzeit (z. B. 1 Minute, 0 Sekunden) wird angezeigt und kann verändert werden.

Die Gesamtchargenmenge (z. B. 986 ml) und die restliche noch zu dosierende Chargenmenge werden im Menü "Betrieb" angezeigt. Bei Unterbrechungen des Dosiervorgangs wird die Zeit bis zum nächsten Dosiervorgang (z. B. 1 Tag, 2 Stunden) angezeigt.

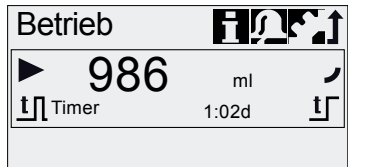

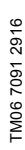

FM06 7093 2916

Abb. 33 Wöchentliche Timer-Dosierung (Unterbrechung des Dosiervorgangs)

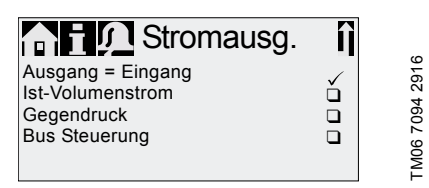

Abb. 34 Konfigurieren des Analogausgangs

Der Analogausgang der Pumpe kann im Menü "Setup > Analogausgang" konfiguriert werden. Folgende Einstellungen sind möglich:

| Einstellung             | Beschreibung des<br>Ausgangssignals                                                                                                    | Steue-<br>rungsva-<br>riante |    |
|-------------------------|----------------------------------------------------------------------------------------------------|------------------------------|----|
|                         | haogangooignaio                                                                                                    | FCM                          | AR |
| Ausgang =<br>Eingang    | Analoges Rückmel-<br>dungssignal (nicht für<br>Master-Slave-Anwen-<br>dungen). Das Ana-<br>logeingangssignal wird<br>1:1 am Analogausgang<br>abgebildet. | x                            | x  |
| Ist-Volu-<br>menstrom** | Aktueller Ist-Volumen-<br>strom<br>• 0/4 mA = 0 %<br>• 20 mA = 100 %<br>Siehe Abschnitt<br>6.9 Volumenstrommess<br>ung.                                  | x                            | X* |
| Gegen-<br>druck         | Gegendruck, im Dosier-<br>kopf gemessen<br>• 0/4 mA = 0 bar<br>• 20 mA = Max.<br>Betriebsdruck<br>Siehe Abschnitt<br>6.8 Drucküberwachung.               | x                            |    |
| Bus Steue-<br>rung      | Aktiviert durch Befehl in<br>der Bussteuerung.<br>Siehe Abschnitt<br>6.16 Buskommunikation                                                               | x                            | x  |

 Ausgangssignal basiert auf der Motordrehzahl und dem Pumpenzustand (Soll-Volumenstrom).

\*\* Das Signal verfügt über das gleiche Analogprofil wie das aktuelle Analogeingangssignal. Siehe Abschnitt 6.4.3 Analog 0/4-20 mA.

Siehe für das Schaltbild Abschnitt 4.3 Elektrischer Anschluss.

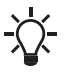

Bei allen Betriebsarten liegt das Analogausgangssignal im Bereich von 4-20 mA. Ausnahme: Betriebsart 0-20 mA. Hier liegt das Analogausgangssignal im Bereich von

0-20 mA.

# 6.6 SlowMode

Ist die Funktion "SlowMode" aktiviert, verlangsamt die Pumpe den Saughub. Die Funktion kann im Menü "Setup > SlowMode" aktiviert werden. Sie wird verwendet, um in folgenden Fällen Kavitation zu verhindern:

- · Dosiermedien mit hoher Viskosität
- Ausgasende Dosiermedien
- Lange Einlassleitungen
- · Große Saughöhe

Im Menü "Setup > SlowMode" kann die Geschwindigkeit des Saughubs von 50 auf 25 % verringert werden.

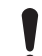

Durch das Aktivieren der Funktion "Slow-Mode" wird die maximale Dosierleistung der Pumpe auf den eingestellten Prozentwert reduziert!

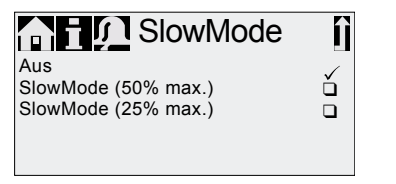

#### Abb. 35 Menü "SlowMode"

KO)

TM06 7094 2916

# 6.7 FlowControl

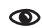

# Gilt für die Steuerungsvariante DDA-FCM.

Diese Funktion dient der Überwachung des Dosiervorgangs. Obwohl die Pumpe läuft, können verschiedene Einflüsse wie z. B. Luftblasen eine Verringerung der Dosiermenge verursachen und sogar den Dosiervorgang beenden. Um eine optimale Prozesssicherheit zu garantieren, erfasst die aktivierte Funktion "FlowControl" direkt die folgenden Störungen und Abweichungen und zeigt sie an:

- Überdruck
- Beschädigte Auslassleitung
- Luft in der Dosierkammer
- Kavitation
- Leckage des Einlassventils > 70 %
- Leckage des Auslassventils > 70 %

Eine aufgetretene Störung wird durch ein blinkendes "Augen"-Symbol angezeigt. Die Störungen werden im Menü "Alarm" angezeigt. Siehe Abschnitt 8. Störungen. FlowControl arbeitet mit einem wartungsfreien Sensor im Dosierkopf. Während des Dosiervorgangs misst der Sensor den aktuellen Druck und übermittelt den gemessenen Wert kontinuierlich an den Mikroprozessor in der Pumpe. Mit den aktuellen Messwerten und der aktuellen Membranposition (Hublänge) wird ein internes Indikatordiagramm erzeugt. Ursachen für Abweichungen können sofort identifiziert werden, indem das aktuelle Indikatordiagramm mit einem berechneten optimalen Indikatordiagramm abgeglichen wird. Luftblasen im Dosierkopf können z. B. die Ausstoßphase und damit das Hubvolumen verringern (siehe Abb. 36).

Für ein korrektes Indikatordiagramm gelten folgende Anforderungen:

- Aktive FlowControl-Funktion
- Druckdifferenz zwischen Einlass- und Auslass-Seite > 2 bar
- Keine Unterbrechung/Pause im Dosierhub
- Ordnungsgemäße Funktion von Drucksensor und Kabel
- Keine Leckage > 50 % im Einlass- oder Auslassventil

Wird eine dieser Anforderungen nicht erfüllt, kann das Indikatordiagramm nicht ausgewertet werden.

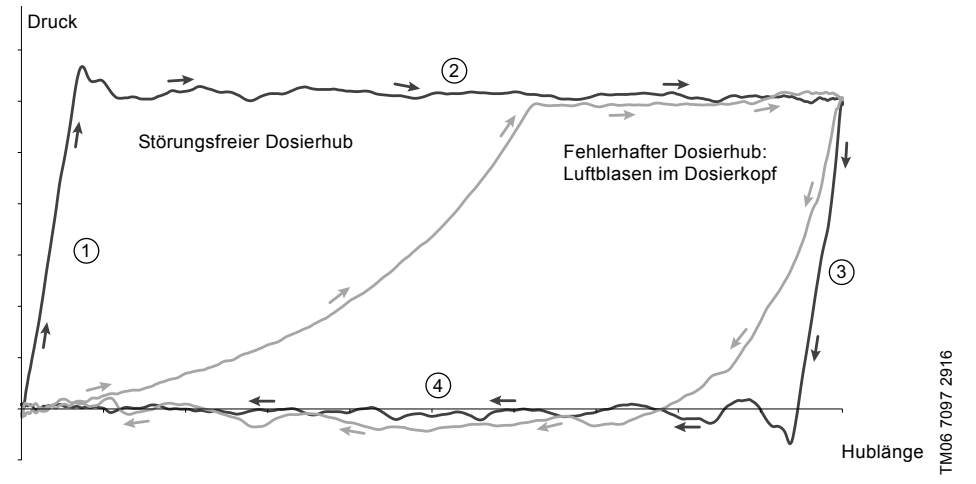

Abb. 36 Indikatordiagramm

| 1 | Verdichtungsphase |
|---|-------------------|
| 2 | Ausstoßphase      |
| 3 | Ausdehnungsphase  |
| 4 | Saugphase         |
|   |                   |

# FlowControl-Einstellung

Die Funktion "FlowControl" kann mithilfe der beiden Parameter "Empfindlichkeit" und "Verzögerung" im Menü "Setup > FlowControl" eingestellt werden.

# Empfindlichkeit

Unter "Empfindlichkeit" können Sie die Abweichung beim Hubvolumen in Prozent einstellen, die zu einer Fehlermeldung führt.

| Empfindlichkeit | Abweichung |
|-----------------|------------|
| gering          | ca. 70 %   |
| mittel          | ca. 50 %   |
| hoch            | ca. 30 %   |

# Deutsch (DE)

#### Verzögerung

Der Parameter "Verzögerung" wird verwendet, um den Zeitraum zu definieren, bis eine Fehlermeldung gesendet wird: "kurz", "mittel" oder "lang". Die Verzögerung ist abhängig von der eingestellten Dosierleistung. Sie kann daher in Hüben oder Zeit gemessen werden.

#### Luftblasen

Die Funktion "FlowControl" erfasst Luftblasen, wenn ihre Menge 60 % des Hubvolumens übersteigt. Nach dem Wechseln zum Warnzustand "Luftblasen" passt die Pumpe die Hubfrequenz auf ca. 30 bis 40 % der maximalen Hubfrequenz an und aktiviert eine besondere Motorantriebsstrategie. Durch die Anpassung der Hubfrequenz können die Luftblasen vom Einlasszum Auslassventil aufsteigen. Aufgrund der besonderen Motorantriebsstrategie werden die Luftblasen vom Dosierkopf in die Auslassleitung verlagert.

Wurden die Luftblasen nach maximal 60 Hüben nicht beseitig, kehrt die Pumpe zur normalen Motorantriebsstrategie zurück.

#### 6.8 Drucküberwachung

۲

#### Gilt für die Steuerungsvariante DDA-FCM.

Ein Drucksensor überwacht den Druck im Dosierkopf. Fällt der Druck während der Ausstoßphase unter 2 bar, wird eine Warnmeldung erzeugt (die Pumpe setzt den Betrieb fort). Ist im Menü "Setup > Drucküberwachung" die Funktion "Druck min. Alarm" aktiviert, wird ein Alarm ausgelöst und die Pumpe ausgeschaltet.

Übersteigt der Druck den im Menü "Setup > Drucküberwachung" eingestellten "Druck max.", wird die Pumpe ausgeschaltet. Sie wechselt in den Stand-by-Betrieb und löst einen Alarm aus.

> Die Pumpe schaltet sich automatisch ein, sobald der Gegendruck unter den eingestellten "Druck max." sinkt!

#### 6.8.1 Druckeinstellbereiche

| Тур       | Festeingestellter<br>Mindestdruck |       | Einstellbarer<br>Maximaldruck |        |
|-----------|-----------------------------------|-------|-------------------------------|--------|
|           | [bar]                             | [psi] | [bar]                         | [psi]  |
| DDA 60-10 | < 2                               | < 29  | 3-11                          | 44-165 |
| DDA 120-7 | < 2                               | < 29  | 3-8                           | 44-115 |
| DDA 200-4 | < 2                               | < 29  | 3-5                           | 44-73  |

Der im Dosierkopf gemessene Druck ist etwas höher als der tatsächliche Systemdruck.

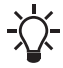

Daher sollte der "Druck max." mindestens 1 bar höher eingestellt werden als der Systemdruck.

#### 6.8.2 Kalibrieren des Drucksensors

Der Drucksensor wird werkseitig kalibriert. Daher muss er im Normalfall nicht erneut kalibriert werden. Erfordern besondere Umstände (z. B. Austausch des Drucksensors, extreme Luftdruckwerte am Aufstellungsort der Pumpe) eine Kalibrierung des Sensors, können Sie ihn folgendermaßen kalibrieren:

- 1. Stellen Sie bei der Pumpe den Betriebszustand "Stopp" ein.
- Lassen Sie den Druck aus der Anlage ab und spülen Sie sie.
- 3. Demontieren Sie die Einlassleitung und das -ventil.

Wird das Einlassventill für die Kalibrierung nicht entfernt, erfolgt eine falsche Kalibrierung. Diese kann zu Verletzungen und Sachschäden führen!

 Führen Sie nur dann eine Kalibrierung durch, wenn dies technisch erforderlich ist!

4. Gehen Sie zum Kalibrieren wie folgt vor:

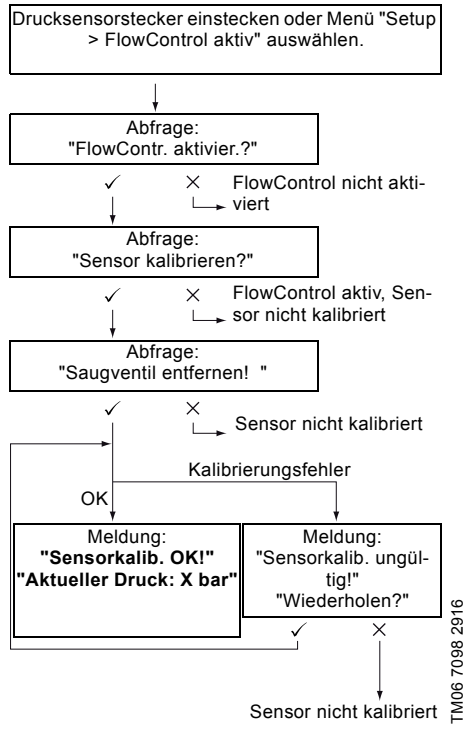

War die Kalibrierung nicht erfolgreich, prüfen Sie Steckverbindungen, Kabel und Sensor und ersetzen Sie ggf. beschädigte Teile.

#### 6.9 Volumenstrommessung

### Gilt für die Steuerungsvariante DDA-FCM.

Die Pumpe misst präzise den Ist-Volumenstrom und zeigt den Wert an. Über den Analogausgang (0/4-20 mA) kann das Ist-Volumenstrom-Signal leicht in jede externe Prozesssteuerung integriert werden, ohne dass zusätzliche Messgeräte benötigt werden. Siehe Abschnitt *6.5 Analogausgang*.

Die Volumenstrommessung basiert auf einem Indikatordiagramm, wie in Abschnitt 6.7 FlowControl beschrieben. Die akkumulierte Dauer der Ausstoßphase multipliziert mit der Hubfrequenz ergibt den angezeigten Ist-Volumenstrom. Störungen, wie z. B. Luftblasen oder ein zu geringer Gegendruck, führen zu einem geringeren oder größeren Ist-Volumenstrom. Ist die Funktion "AutoFlowAdapt" aktiviert (siehe Abschnitt 6.10 AutoFlowAdapt"), kompensiert die Pumpe diese Einflüsse, indem sie die Hubfrequenz korrigiert.

Nicht analysierbare Hübe (Teilhübe, zu geringe Druckdifferenz) werden provisorisch auf Grundlage des Sollwerts berechnet und angezeigt.

# 6.10 AutoFlowAdapt

۲

Gilt für die Steuerungsvariante DDA-FCM.

Die Funktion "AutoFlowAdapt" kann im Menü "Setup" aktiviert werden. Sie erfasst Veränderungen bei verschiedenen Parametern und reagiert entsprechend, um den eingestellten Soll-Volumenstrom konstant zu halten.

Ist die Funktion "AutoFlowAdapt" aktiviert, wird die Dosiergenauigkeit erhöht.

Über diese Funktion werden Informationen vom Drucksensor im Dosierkopf verarbeitet. Vom Sensor erfasste Störungen werden von der Software verarbeitet. Die Pumpe reagiert unmittelbar (ungeachtet der Betriebsart), indem sie die Hubfrequenz anpasst oder, wo erforderlich, die Abweichungen mit einem entsprechenden Indikatordiagramm kompensiert.

Kann der Soll-Volumenstrom durch diese Anpassungen dennoch nicht erreicht werden, wird eine Warnmeldung gesendet.

"AutoFlowAdapt" basiert auf den folgenden Funktionen:

- FlowControl: Störungen werden erfasst. Siehe Abschnitt 6.7 FlowControl.
- Drucküberwachung: Druckschwankungen werden erfasst. Siehe Abschnitt
   6.8 Drucküberwachung.
- Volumenstrommessung: Abweichungen vom Soll-Volumenstrom werden erfasst. Siehe Abschnitt 6.9 Volumenstrommessung.

#### Beispiel für "AutoFlowAdapt"

#### Druckschwankungen

Die Dosiermenge verringert sich, wenn sich der Gegendruck erhöht (und umgekehrt).

Die Funktion "AutoFlowAdapt" erfasst Druckschwankungen und reagiert darauf, indem sie die Hubfrequenz anpasst. Der Ist-Volumenstrom wird daher auf einem konstanten Niveau gehalten.

# 6.11 Auto Entlüften

Ausgasende Dosiermedien können bei unterbrochenem Dosiervorgang zu Lufteinschlüssen im Dosierkopf führen. Aus diesem Grund kann ggf. bei einem Neustart der Pumpe kein Medium dosiert werden. Die Funktion "Setup > Auto Entlüften" führt die Entlüftung der Pumpe automatisch in regelmäßigen Abständen durch. Durch softwaregesteuerte Membranbewegungen steigen die Luftblasen auf und sammeln sich am Auslassventil, sodass sie beim nächsten Dosierhub entfernt werden können.

Die Funktion ist aktiv:

- wenn sich die Pumpe nicht im Betriebszustand "Stopp" befindet.
- bei Unterbrechungen des Dosiervorgangs (z. B. Extern Stopp, keine eingehenden Impulse usw.)

Durch die Membranbewegungen können kleine Mengen der Luftblasen in die Auslassleitung befördert werden. Beim Dosieren mit stark ausgasenden Medien ist dies jedoch nahezu unmöglich.

#### 6.12 Membranleckageüberw.

Gilt für Steuerungsvariante DDA-AR.

Diese Funktion ist nur verfügbar, wenn die Pumpe mit einem speziellen Dosierkopf für die Leckageerkennung ausgestattet ist. Siehe Abschnitt 2.5 Tvpenschlüssel.

Die Funktion "Membranleckageüberw." kann im Menü "Setup" aktiviert werden. Sie erfasst Leckagen der Membran. Wird eine Leckage erfasst, schaltet sich die Pumpe ab und ein Alarm wird angezeigt. Siehe auch die Abschnitte:

- 1.6.1 Membranleckagesignalisierung (optional)
- 6.2.4 Übersicht über die Displaysymbole
- 8.1 Liste der Störungen

#### 6.13 Tastensperre

Die Tastensperre kann im Menü "Setup > Tastensperre" aktiviert werden, indem Sie einen vierstelligen Code eingeben. Durch die Tastensperre wird verhindert, dass Änderungen an den Einstellungen vorgenommen werden. Es stehen zwei Ebenen der Tastensperre zur Verfügung:

| Ebene                       | Beschreibung                                                                                                    |
|-----------------------------|----------------------------------------------------------------------------------------------------|
| Einstellungen               | Alle Einstellungen können nur ver-<br>ändert werden, indem der Sperr-<br>code eingegeben wird.<br>Die [Start/Stopp]- und die<br>[100%]-Taste sind nicht gesperrt. |
| Einstellun-<br>gen + Tasten | Die [Start/Stopp]-<br>[100%]-Taste sowie alle Einstellun-<br>gen sind gesperrt.                                                                                   |

Es ist jedoch immer möglich, die Hauptmenüs "Alarm" und "Info" zu öffnen und Alarme zurückzusetzen.

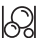

))-

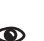

#### 6.13.1 Vorübergehende Deaktivierung

Müssen Einstellungen verändert werden, wenn die Funktion "Tastensperre" aktiviert ist, können die Tasten vorübergehend entsperrt werden, indem Sie den Deaktivierungscode eingeben. Wird der Code nicht innerhalb von 10 Sekunden eingegeben, wechselt die Anzeige automatisch zum Hauptmenü "Betrieb". Die Tastensperre bleibt dann aktiv.

#### 6.13.2 Deaktivierung

Die Tastensperre kann im Menü "Setup > Tastensperre" mithilfe des Menüpunkts "Aus" deaktiviert werden. Die Tastensperre wird deaktiviert, nachdem der allgemeine Code "2583" oder ein festgelegter benutzerdefinierter Code eingegeben wird.

# 6.14 Einrichten des Displays

Verwenden Sie im Menü "Setup > Anzeige" die folgenden Einstellungen, um die Displayeigenschaften anzupassen:

- Einheiten (metrisch/US)
- Displaykontrast
- Zusatzanzeige

#### 6.14.1 Maßeinheiten

Es können metrische (I, mI, bar) oder US-Einheiten (US gallons, psi) ausgewählt werden. Je nach Betriebsart und Menü werden Maßeinheiten folgendermaßen angezeigt:

| Betriebsart/Funktion                | Metrische<br>Einheiten | US-<br>Einheiten |
|-------------------------------------|------------------------|------------------|
| Manuelle Steuerung                  | ml/h oder l/h          | gph              |
| Kontaktsteuerung                    | <sup>ml/</sup> ⊓       | <sup>ml/</sup> ⊓ |
| Analogsteuerung 0/4-20<br>mA        | ml/h oder l/h          | gph              |
| Batch (impuls- oder timergesteuert) | ml oder l              | gal              |
| Kalibrierung                        | ml                     | ml               |
| Volumenzähler                       |                        | gal              |
| Drucküberwachung                    | bar                    | psi              |

#### 6.14.2 Zusatzanzeige

Die Zusatzanzeige bietet zusätzliche Informationen über den aktuellen Pumpenzustand. Der Wert wird im Display mit dem dazugehörigen Symbol angezeigt.

Bei der Betriebsart "Manuell" wird die Information "Ist-Volumenstrom" durch Q = 31,9 l/h angezeigt (siehe Abb. 37).

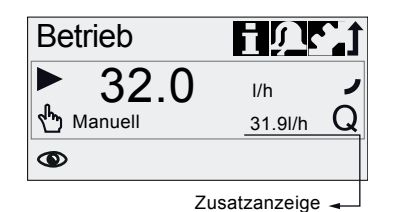

TM06 7103 2916

Abb. 37 Display mit Zusatzanzeige

Die Zusatzanzeige kann wie folgt eingestellt werden:

| Einstellung            | Beschreibung |                                                                          |  |  |
|------------------------|--------------|--------------------------------------------------------------------------|--|--|
|                        | Je r         | Je nach Betriebsart:                                                     |  |  |
|                        | Q            | lst-Volumenstrom (Manu-<br>ell/Kontakt) <sup>1), 2)</sup>                |  |  |
| Dofaultan              | Q            | Soll-Volumenstrom (Kontakt)                                              |  |  |
| zeige                  | ÷            | Eingangsstrom (Analog)                                                   |  |  |
|                        | ٦v           | Restliche Chargenmenge<br>(Batch/Timer)                                  |  |  |
|                        | ٢            | Zeitraum bis zur nächsten<br>Dosierung (Timer)                           |  |  |
| Abdosiertes<br>Volumen | v            | Dosiermenge seit letzter<br>Zurücksetzung (siehe Zähler<br>auf Seite 23) |  |  |
| Ist-Volumen-<br>strom  | Q            | Aktueller Ist-Volumenstrom <sup>1), 2)</sup>                             |  |  |
| Gegendruck             | Ρ            | Aktueller Gegendruck im<br>Dosierkopf <sup>1)</sup>                      |  |  |
|                        |              |                                                                          |  |  |

1) Nur Steuerungsvariante DDA-FCM

<sup>2)</sup> Nur wenn Indikatordiagramm ausgewertet werden kann (siehe 6.7 *FlowControl*)

# 6.15 Zeit+Datum

Im Menü "Setup > Zeit+Datum" kann die Zeit und das Datum eingestellt werden.

Die Umstellung zwischen der Sommer- und der Winterzeit findet nicht automatisch statt.

> Wenn im Menü "Zeit+Datum" die Zeit oder das Datum verändert wird, werden die Timer-Dosierungs- und die Timer-Relaisausgangsfunktion (Relais 2) deaktiviert!

- Die Timer-Dosierungs- und die
- Timer-Relaisausgangsfunktion müssen manuell aktiviert werden!

Das Verändern der Zeit oder des Datums kann zu einer erhöhten oder verringerten Konzentration des Dosiermediums führen!

## 6.16 Buskommunikation

BUS

Die Buskommunikation ermöglicht die Fernüberwachung und -einstellung der Pumpe über ein Feldbus-System.

Weitere Anleitungen, Funktionsprofile und Support-Dateien (z. B. GSD-Dateien) sind auf der mit der Schnittstellen-Hardware gelieferten CD und auf www.grundfos.com verfügbar.

#### 6.16.1 GENIbus-Kommunikation

Die Pumpe ist mit einem Modul für die GENIbus-Kommunikation ausgestattet. Nach Anschluss am entsprechenden Signaleingang erkennt die Pumpe die Bussteuerung. Die Abfrage "Kommunikation aktivieren?" wird angezeigt. Nach Bestätigung erscheint das zugehörige Symbol im Bereich "Aktivierte Funktionen" im Menü "Betrieb".

Im Menü "Setup > Bus" kann die GENIbus-Adresse auf 32 bis 231 eingestellt und die Bussteuerung deaktiviert werden.

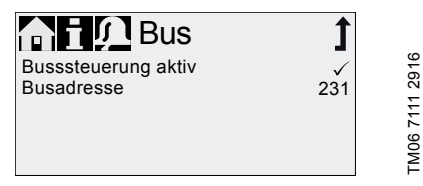

Abb. 38 Bus-Menü

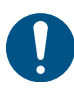

Die maximale Kabellänge der GENIbus-Verbindung beträgt 3 m und darf nicht überschritten werden.

# 6.16.2 Mögliche Industriebus-Typen

Die Pumpe kann an eine mit einem der folgenden CIM-Module (CIM = Communication Interface Module, Kommunikationsschnittstellenmodul) ausgerüstete Grundfos-CIU (CIU = Communication Interface Unit, Kommunikationsschnittstelleneinheit) angeschlossen werden:

- CIM150 Profibus
- CIM200 Modbus
- CIM270 GRM
- CIM500 Ethernet

Für die interne Kommunikation zwischen CIU und Dosierpumpe wird GENIbus verwendet.

Die maximale Kabellänge der GENIbus-Verbindung beträgt 3 m und darf nicht überschritten werden.

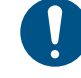

Lesen Sie vor der Montage und Inbetriebname die mit der CIU gelieferten Dokumentation.

#### 6.16.3 Aktivieren der Kommunikation

- 1. Stellen Sie bei der Pumpe mit der [Start/Stopp]-Taste den Betriebszustand "Stopp" ein.
- 2. Schalten Sie die Stromversorgung der Pumpe ab.
- Montieren und schließen Sie die CIU entsprechend der zugehörigen separaten Montage- und Betriebsanleitung an.
- 4. Schalten Sie die Stromversorgung der Pumpe wieder ein.

Die Abfrage "Kommunikation aktivieren?" wird angezeigt.

Nach Bestätigung erscheint das "Bus"-Symbol im Bereich "Aktivierte Funktionen" im Menü "Betrieb", unabhängig davon, ob die Abfrage bestätigt oder nicht bestätigt wurde.

Wurde die Abfrage bestätigt, ist die Bussteuerung aktiviert. Wurde die Abfrage nicht bestätigt, kann die Bussteuerung im Menü "Setup > Bus" aktiviert werden.

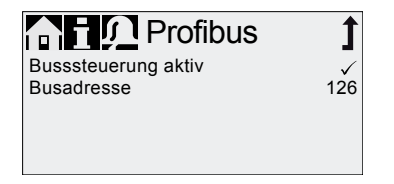

TM06 7111 2916

Abb. 39 Beispiel Untermenü für Profibus®

Deutsch (DE)

#### 6.16.4 Einstellen der Busadresse

1. Öffen Sie das Menü "Setup > Bus" und stellen Sie die gewünschte Busadresse ein:

| Bustyp                   | Adressbereich |
|--------------------------|---------------|
| Profibus <sup>®</sup> DP | 0-126         |
| Modbus RTU               | 1-247         |

- Die Pumpe muss erneut eingeschaltet werden, um die neue Busadresse zu übernehmen. Schalten Sie die Stromversorgung der Pumpe ab und warten Sie etwa 20 Sekunden.
- Schalten Sie die Stromversorgung der Pumpe wieder ein.

Die Pumpe hat die neue Busadresse übernommen.

#### 6.16.5 Merkmale der Buskommunikation

Um die Pumpe über die Buskommunikation ein- und auszuschalten, muss sie sich im Betriebszustand "Läuft" befinden. Wird die Pumpe über die Buskommunikation ausgeschaltet, erscheint das "Extern Stopp"-Symbol im Display und die Pumpe wechselt in den Betriebszustand "Stand-by".

Solange die Bussteuerung aktiv ist, werden im Menü "Setup" nur die Untermenüs "Bus" und "Tastensperre" angezeigt. Die anderen Hauptmenüs, die Funktion "Extern Stopp" und die Tasten bleiben verfügbar.

#### Alle Betriebsarten (siehe Abschnitt

6.4 Betriebsarten) können auch bei aktivierter Bussteuerung eingesetzt werden. Dies erlaubt es, die Bussteuerung nur zum Überwachen und Einstellen der Pumpe zu nutzen. In diesem Fall sollte "Bus-WatchDog" (siehe Funktionsprofil auf CD des CIM-/CIU-Produkts) in der Bussteuerung deaktiviert sein. Ansonsten können Fehler in der Kommunikation dazu führen, dass die Pumpe ausgeschaltet wird.

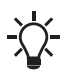

Um Einstellungen manuell zu ändern, muss die Bussteuerung vorübergehend deaktiviert werden.

#### 6.16.6 Deaktivieren der Kommunikation

Nach dem Deaktivieren der Bussteuerungsfunktion kann die Pumpe automatisch anlaufen.

#### VORSICHT

#### Automatischer Anlauf

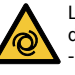

Leichte oder mittelschwere Personenschäden

Stellen Sie bei der Pumpe den Betriebszustand "Stopp" ein, bevor Sie die Bussteuerungsfunktion deaktivieren.

Die Bussteuerung kann im Menü "Setup > Bus" deaktiviert werden. Nach der Deaktivierung sind alle Untermenüs im Menü "Setup" verfügbar.

Nachdem der Stecker der CIU entfernt und die Pumpe erneut eingeschaltet wurde, verschwindet das "Bus"-Symbol im Display.

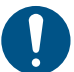

Bringen Sie nach dem Entfernen eines Steckers immer die Schutzkappe wieder an.

#### 6.16.7 Kommunikationsfehler

Fehler werden nur erkannt, wenn "BusWatchDog" (siehe Funktionsprofil auf der CD des CIM-/CIU-Produkts) aktiviert ist.

Je nach Bussteuerungs- und Pumpeneinstellungen kann die Pumpe nach der Behebung eines Kommunikationsfehlers automatisch anlaufen.

#### VORSICHT

#### Automatischer Anlauf

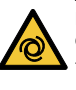

- Leichte oder mittelschwere Personenschäden
- Stellen Sie bei der Pumpe den Betriebszustand "Stopp" ein, bevor Sie etwaige Fehler beheben.

Bei Buskommunikationsfehlern (z. B. Kabelbruch beim Kommunikationskabel) bricht die Pumpe die Dosierung ca. 10 Sekunden nach Feststellung des Fehlers ab und wechselt in den Betriebszustand "Stand-by". Ein Alarm wird ausgelöst, der die Ursache des Fehlers anzeigt. Siehe Abschnitt 8. Störungen.

#### 6.17 Ein-/Ausgänge

Im Menü "Setup > Ein-/Ausgänge" können Sie die beiden Ausgänge "Relais 1 + Relais 2" und die Signaleingänge "Extern Stopp", "Leermeldung" und "Vorleermeldung" konfigurieren.

| 合百介 Ein-/Ausg. | 1  |     |
|----------------|----|-----|
| Relais 1       | >  | 916 |
| Relais 2       | >  | Ñ.  |
| Extern Stopp   | NO | 1   |
| Leermeldung    | NO | 5 7 |
| Vorleermeldung | NO | Ň   |
|                | •  | I F |

Abb. 40 Menü "Ein-/Ausgänge"

Wenn im Menü "Zeit+Datum" die Zeit oder das Datum verändert wird, werden die Timer-Dosierungs- und die Timer-Relaisausgangsfunktion (Relais 2) deaktiviert!

Die Timer-Dosierungs- und die

Timer-Relaisausgangsfunktion müssen manuell aktiviert werden!

Das Verändern der Zeit oder des Datums kann zu einer erhöhten oder verringerten Konzentration des Dosiermediums führen!

# 6.17.1 Relaisausgänge

Die Pumpe kann zwei externe Signale mittels eingebauter Relais schalten. Die Relaisausgänge sind potentialfrei. Das Anschlussdiagramm der Relais finden Sie in Abschnitt *4.3 Elektrischer Anschluss.* Beide Relais können mit folgenden Signalen belegt werden:

| Signal<br>Relais 1    | Signal<br>Relais 2      | Beschreibung                                                         |
|-----------------------|-------------------------|----------------------------------------------------------------------|
| Alarm*                | Alarm                   | Rote Anzeige, Pumpe<br>ausgeschaltet (z. B. Sig-<br>nal "Leer" usw.) |
| Warnung*              | Warnung                 | Gelbe Anzeige, Pumpe<br>läuft (z. B. Signal "Vor-<br>leer" usw.)     |
| Hubsignal             | Hubsignal               | Jeder volle Hub                                                      |
| Pumpe<br>dosiert      | Pumpe<br>dosiert*       | Pumpe läuft und dosiert                                              |
| Kontakt-<br>eingang** | Kontakt-<br>eingang**   | Jeder eingehende Impuls<br>vom Impulseingang                         |
| Bus Steu-<br>erung    | Bus Steue-<br>rung      | Aktivierung durch einen<br>Befehl in der Buskommu-<br>nikation       |
|                       | Timer Wie-<br>derholung | Siehe die folgenden<br>Abschnitte                                    |
|                       | Timer<br>Woche          | Siehe die folgenden<br>Abschnitte                                    |
| Kontakttyp            |                         |                                                                      |
| NO*                   | NO*                     | Schließer                                                            |
| NC                    | NC                      | Öffner                                                               |

\* Werkseinstellung

\*\* Die fehlerfreie Weitergabe der eingehenden Impulse kann nur bis zu einer Impulsfrequenz von 5 Hz garantiert werden.

#### Timer Wiederholung (Relais 2)

Für die Funktion "Relais 2 > Timer Wiederholung" müssen folgende Parameter eingestellt werden:

- Ein (t<sub>1</sub>)
- Startverzöger. (t<sub>2</sub>)
- Wiederholzeit (t<sub>3</sub>).

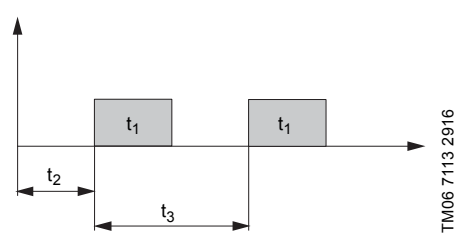

Abb. 41 Diagramm

# Timer Woche (Relais 2)

Diese Funktion speichert bis zu 16 Relais-Ein-Zeiten für eine Woche. Im Menü "Relais 2 > Timer Woche" können für jeden Relaisschaltvorgang die folgenden Einstellungen vorgenommen werden:

- Vorgang (Nr.)
- Einschaltzeit (Dauer)
- Startzeit
- Wochentage

# 6.17.2 Extern Stopp

**▶**II

Die Pumpe kann über einen externen Kontakt angehalten werden (z. B. von einem Steuerungsraum aus). Wenn das externe Stoppsignal aktiviert wird, wechselt die Pumpe in den Betriebszustand "Stand-by". Im Bereich "Signal-/Feheleranzeige" des Displays erscheint das entsprechende Symbol.

> Sollte die Pumpe häufig von der Stromversorgung getrennt werden (z. B. über ein Relais), kann dies zu Schäden an der Pumpenelektronik und zum Ausfall der Pumpe führen. Zudem wird auch die Dosiergenauigkeit herabgesetzt.

Steuern Sie die Dosierung der Pumpe nicht über den Netzanschluss! Verwenden Sie ausschließlich die Funktion "Extern Stopp", um die Pumpe einund auszuschalten!

Der Kontakt ist werkseitig auf "Schließer" eingestellt (NO). Im Menü "Setup > Ein-/Ausgänge > Extern Stopp" können Sie die Einstellung zu "Öffner" (NC) verändern.

# 6.17.3 Signale "Leer" und "Vorleer"

**T** 

| Sensorsignal | Pumpenstatus                                                                      |
|--------------|-----------------------------------------------------------------------------------|
| Vorleer      | <ul> <li>Gelbe Anzeige</li> <li>Blinkt</li> <li>Pumpe läuft weiter</li> </ul>     |
| Leer         | <ul> <li>Rote Anzeige</li> <li>▼Blinkt</li> <li>Pumpe schaltet sich ab</li> </ul> |

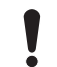

Sobald der Behälter wieder gefüllt wird, läuft die Pumpe automatisch an.

Beiden Signaleingängen wird werkseitig "Schließer" (NO) zugeordnet. Im Menü "Setup > Ein-/Ausgänge" kann ihnen "Öffner" (NC) zugeordnet werden.

## 6.18 Basiseinstellung

Im Menü "Setup > Basiseinstellung" können Sie alle Einstellungen auf die Werkseinstellungen zurücksetzen.

Indem Sie "Kundeneinstellung sichern" auswählen, wird die aktuelle Konfiguration gespeichert. Die Einstellungen können durch die Funktion "Kundeneinstellung laden" übernommen werden.

Der Speicher enthält immer die zuletzt gespeicherte Konfiguration. Ältere Speicherdaten werden überschrieben.

# 7. Instandhaltung

Um eine optimale Lebensdauer und Dosiergenauigkeit zu gewährleisten, müssen die Verschleißteile wie Membran und Ventile regelmäßig auf Verschleiß kontrolliert werden. Tauschen Sie bei Bedarf verschlissene Teile gegen Original-Ersatzteile aus geeigneten Werkstoffen aus.

Wenden Sie sich bei Fragen bitte an Ihren Grundfos-Servicepartner.

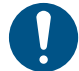

Wartungsarbeiten dürfen nur von qualifizierten Fachkräften durchgeführt werden.

# 7.1 Regelmäßige Wartung

| Intervall        | Aufgabe                                                                                                    |  |
|------------------|----------------------------------------------------------------------------------------------------|--|
|                  | Überpüfen Sie, ob Flüssigkeit aus<br>der Ablauföffnung am Dosierkopf<br>austritt und ob die Ablauföffnung<br>verstopft oder verschmutzt ist.<br>Siehe Abb. 44 und 45, Pos. 8.<br>Ist dies der Fall, befolgen Sie die<br>Anweisungen in Abschnitt<br>7.6 Membranleckage.                                                                                                    |  |
| Täglich          | Überprüfen Sie, ob Flüssigkeit am<br>Dosierkopf oder an den Ventilen<br>austritt.<br>Falls nötig, ziehen Sie die Dosier-<br>kopfschrauben mit einem Drehmo-<br>mentschlüssel an. Anzugsmoment<br>[Nm]: 6 (+ 1).<br>Falls nötig, ziehen Sie die Ventile<br>und Überwurfmuttern nach oder<br>führen Sie die Servicearbeiten<br>durch. Siehe Abschnitt<br>7.4 Durchführen von Servicearbei-<br>ten. |  |
|                  | Prüfen Sie, ob im Pumpendisplay<br>eine Serviceanforderung angezeigt<br>wird. Ist dies der Fall, befolgen Sie<br>die Anweisungen in Abschnitt<br>7.3 Servicesystem.                                                                                                    |  |
| Wöchentlich      | Reinigen Sie alle Oberflächen der<br>Pumpe mit einem sauberen, trocke-<br>nen Tuch.                                                                                                    |  |
| Alle 3<br>Monate | Prüfen Sie die Dosierkopfschrau-<br>ben.<br>Falls nötig, ziehen Sie die Dosier-<br>kopfschrauben mit einem Drehmo-<br>mentschlüssel an. Anzugsmoment<br>[Nm]: 6 (+ 1). Ersetzen Sie beschä-<br>digte Schrauben sofort.                                                                                                    |  |

#### 7.2 Reinigen

Reinigen Sie ggf. alle Oberflächen der Pumpe mit einem sauberen, trockenen Tuch.

# 7.3 Servicesystem

Nach einer bestimmten Motorlaufzeit oder einer definierten Betriebsdauer werden Serviceanforderungen angezeigt. Serviceanforderungen erscheinen unabhängig vom aktuellen Betriebszustand der Pumpe und beeinflussen nicht den Dosiervorgang.

| Serviceanforderung | Motor-<br>laufzeit<br>[h]* | Zeitintervall<br>[Monate]* |
|--------------------|----------------------------|----------------------------|
| Service demnächst! | 7500                       | 23                         |
| Service jetzt!     | 8000                       | 24                         |

 Seit dem letzten Zurücksetzen des Servicesystems

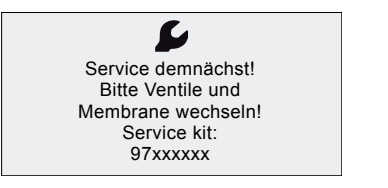

FM06 7117 2916

Abb. 42 Service demnächst!

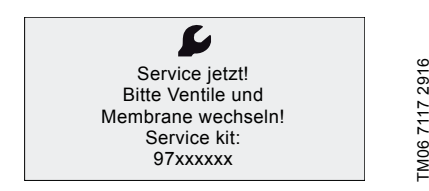

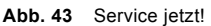

Bei Medien, die zu erhöhtem Verschleiß führen, muss das Wartungsintervall verkürzt werden.

Die Serviceanforderung signalisiert, wann ein Autausch der Verschleißteile erforderlich ist. Sie zeigt zudem die Anzahl der erforderlichen Servicesätze an. Drücken Sie auf das Klickrad, um die Servicemeldung vorübergehend auszublenden.

Erscheint die Meldung "Service jetzt!" (tägliche Anzeige), muss die Pumpe sofort gewartet werden. Im Menü "Betrieb" erscheint das Symbol

Die Anzahl der erforderlichen Servicesätze wird auch im Menü "Info" angezeigt.

# Deutsch (DE)

# 7.4 Durchführen von Servicearbeiten

Verwenden Sie bei der Wartung ausschließlich Ersatzteile und Zubehör von Grundfos. Grundfos übernimmt keine Haftung für Schäden, die auf die Verwendung von Ersatz- und Zubehörteilen zurückzuführen sind, die nicht von Grundfos hergestellt wurden.

## VORSICHT

#### Chemische Gefahr

Leichte oder mittelschwere Personenschäden

- Beachten Sie das Sicherheitsdatenblatt des Dosiermediums.

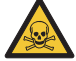

- Tragen Sie immer Schutzkleidung (Handschuhe und Schutzbrille), wenn Sie Arbeiten am Dosierkopf, an den Verbindungen oder den Leitungen durchführen.
- Sammeln und entsorgen Sie alle Chemikalien so, dass sie keine Gefahren für Personen oder die Umwelt darstellen können.

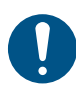

Schalten Sie die Pumpe in den Betriebszustand "Stopp" oder unterbrechen Sie die Stromversorgung, bevor Sie Arbeiten an der Pumpe beginnen. Die Anlage muss drucklos sein.

#### 7.4.1 Übersicht Dosierkopf

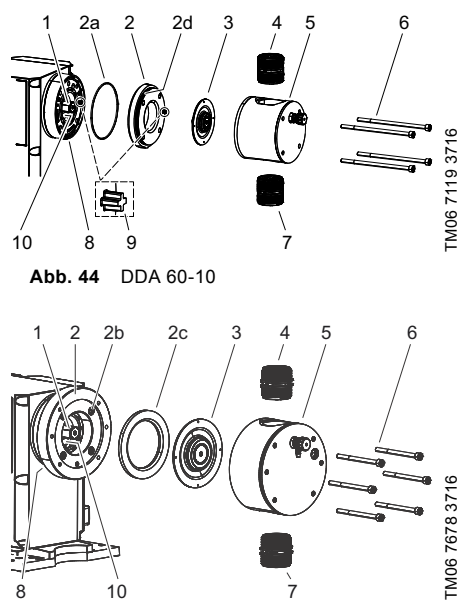

Abb. 45 DDA 120-7 / DDA 200-4

| Pos. | Komponenten           |
|------|-----------------------|
| 1    | Erweiterungsstück     |
| 2    | Flansch               |
| 2a   | O-Ring                |
| 2b   | Schrauben             |
| 2c   | Zwischenring          |
| 2d   | O-Ring                |
| 3    | Membran               |
| 4    | Ventil, Auslass-Seite |
| 5    | Dosierkopf            |
| 6    | Schrauben             |
| 7    | Ventil, Einlass-Seite |
| 8    | Ablauföffnung         |
| 9    | Ausrichtungsstift     |
| 10   | Sicherheitsmembran    |

#### 7.4.2 Demontieren der Membran und Ventile

Falls die Membran beschädigt ist, schließen Sie die Pumpe nicht an die Stromversorgung an! Folgen Sie den Anweisungen in Abschnitt 7.6 *Membranleckage*.

Dieser Abschnitt bezieht sich auf die Abbildungen 44 bis 45.

- Stellen Sie bei der Pumpe mit der [Start/Stopp]-Taste den Betriebszustand "Stopp" ■ ein.
- 2. Lassen Sie den Druck aus der Anlage ab.
- 3. Treffen Sie geeignete Vorkehrungen, um zurücklaufende Flüssigkeit sicher aufzufangen.
- 4. Entleeren Sie den Dosierkopf und spülen Sie ihn ggf. durch.
- Stellen Sie durch gleichzeitiges Drücken der Tasten [Start/Stopp] und [100%] die Membran auf die Position "außen".
  - Das Symbol (- muss angezeigt werden (siehe Abb. 17).
- Demontieren Sie die Einlass-, Auslass- und Entlüftungsleitungen.
- 7. Schrauben Sie die Ventile auf der Einlass- und Auslass-Seite ab (4, 7).
- Trennen Sie die FlowControl- oder DLD-Signalverbindung (sofern vorhanden). Siehe Abb. 13 und 14.
- 9. Entfernen Sie die Schrauben (6).
- 10. Nehmen Sie den Dosierkopf (5) ab.
- 11. Schrauben Sie die Membran (3) gegen den Uhrzeigersinn ab und entfernen Sie sie.
- 12. DDA 60-10:
  - Entfernen Sie den Flansch (2) zusammen mit den O-Ringen (2a, 2d).
- 13. DDA 120-7 / DDA 200-4:
  - Entfernen Sie den Zwischenring (2c).
- Stellen Sie sicher, dass die Ablauföffnung (8) weder verstopft noch schmutzig ist. Reinigen Sie sie, falls nötig.
- 15. Überprüfen Sie die Sicherheitsmembran (10) auf Abnutzung und Beschädigung. Falls die Sicherheitsmembran beschädigt ist, senden Sie die Pumpe zur Reparatur an Grundfos. Siehe Abschnitt 7.7 Reparaturen.

Wenn nichts darauf hindeutet, dass Dosierflüssigkeit in das Pumpengehäuse eingedrungen ist, fahren Sie entsprechend der Anleitung in Abschnitt 7.4.3 Montieren der Membran und Ventile fort. Folgen Sie andernfalls den Anweisungen in Abschnitt 7.6.2 Dosierflüssigkeit im Pumpengehäuse.

#### 7.4.3 Montieren der Membran und Ventile

Die Pumpe darf nur dann wieder zusammengebaut werden, wenn nichts darauf hinweist, dass Dosierflüssigkeit in das Pumpengehäuse gelangt ist. Folgen Sie andernfalls den Anweisungen in Abschnitt 7.6.2 Dosierflüssigkeit im Pumpengehäuse. Dieser Abschnitt bezieht sich auf die Abbildungen 44 bis 45.

- 1. DDA 60-10:
  - Setzen Sie neue O-Ringe (2a, 2d) in die Nuten am Flansch (2) und vergewissern Sie sich, dass sie richtig sitzen.
  - Montieren Sie den Flansch (2) und achten Sie dabei auf den Ausrichtungsstift (9).
- 2. DDA 120-7 / DDA 200-4:
  - Ziehen Sie die Schrauben (2b) mit einem Drehmomentschlüssel nach. Anzugsmoment [Nm]: 6 (+ 1).
  - Bringen Sie den Zwischenring (2c) am Flansch (2) an und achten Sie dabei auf den Ausrichtungsstift.
- 3. Schrauben Sie die neue Membran (3) im Uhrzeigersinn an.
  - Achten Sie darauf, dass die Membran ordnungsgemäß angeschraubt ist und vollständig auf dem Erweiterungsstück (1) aufliegt.
- Stellen Sie durch gleichzeitiges Drücken der Tasten [Start/Stopp] und [100%] die Membran auf die Position "innen".
  - Das Symbol )- muss angezeigt werden (siehe Abb. 17).
- 5. Montieren Sie den Dosierkopf (5).
  - DDA 60-10: Beachten Sie dabei den Ausrichtungsstift (9).
- Setzen Sie die Schrauben (6) ein und ziehen Sie sie über Kreuz mit einem Drehmomentschlüssel fest.
  - Anzugsmoment [Nm]: 6 (+ 1).
- Stellen Sie die FlowControl- oder DLD-Signalverbindung wieder her (sofern vorhanden). Siehe Abb. 13 und 14.
- 8. Montieren Sie die neuen Ventile (4, 7).
  - Achten Sie dabei auf den Pfeil, der die Strömungsrichtung angibt.
- Nehmen Sie den hydraulischen Anschluss vor. Siehe Abschnitt 4.2 Hydraulischer Anschluss.
- 10. Drücken Sie die [Start/Stopp]-Taste, um den Servicemodus zu verlassen.

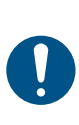

Ziehen Sie die Dosierkopfschrauben vor der Inbetriebnahme und jedes Mal, wenn der Dosierkopf geöffnet wurde, mit einem Drehmomentschlüssel fest. Ziehen Sie die Schrauben nach 48 Betriebsstunden mit einem Drehmomentschlüssel nach. Anzugsmoment [Nm]: 6 (+ 1).

- 11. Entlüften Sie die Dosierpumpe. Siehe Abschnitt 5.4 Entlüften der Pumpe.
- 12. Beachten Sie die Hinweise zur Inbetriebnahme in Abschnitt *5. Inbetriebnahme*.

#### 7.5 Zurücksetzen des Servicesystems

Nach Durchführung der Wartung muss das Servicesystem über die Funktion "Info > Servicesystem rücksetzen" zurückgesetzt werden.

# 7.6 Membranleckage

Bei Membranleckage oder Membranbruch tritt Dosierflüssigkeit aus der Ablauföffnung am Dosierkopf aus. Siehe Abb. 4, Pos. 16.

Bei Membranleckage schützt die Sicherheitsmembran (Abb. 44 bis 45, Pos. 10) das Pumpengehäuse vor dem Eindringen von Dosierflüssigkeit.

Beim Dosieren kristallisierender Flüssigkeiten kann die Ablauföffnung durch Kristallisation verstopft werden. Wird die Pumpe in diesem Fall nicht sofort außer Betrieb genommen, kann sich zwischen der Membran (Abb. 44 bis 45, Pos. 3) und der Sicherheitsmembran ein Druck aufbauen. Der Druck kann Dosierflüssigkeit durch die Sicherheitsmembran in das Pumpengehäuse drücken.

Die meisten Dosierflüssigkeiten stellen keine Gefahr dar, wenn sie in das Pumpengehäuse eindringen. Allerdings können bei einigen Flüssigkeiten chemische Reaktionen mit den inneren Bauteilen der Pumpe auftreten. Im schlimmsten Fall können diese Reaktionen zur Bildung explosiver Gase im Pumpengehäuse führen.

## WARNUNG

#### Explosionsgefahr, wenn Dosierflüssigkeit in das Pumpengehäuse eingedrungen ist!

Tod oder schwere Personenschäden Ein Betrieb der Pumpe mit beschädigter Membran kann dazu führen, dass Dosierflüssigkeit in das Pumpengehäuse eindringt.

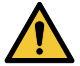

- Trennen Sie die Pumpe im Fall einer Membranleckage sofort von der Stromversorgung!
- Stellen Sie sicher, dass die Pumpe nicht versehentlich wieder eingeschaltet werden kann!
- Demontieren Sie den Dosierkopf, ohne die Pumpe an die Stromversorgung anzuschließen, und vergewissern Sie sich, dass keine Dosierflüssigkeit in das Pumpengehäuse eingedrungen ist. Folgen Sie den Anweisungen in Abschnitt 7.6.1 Demontage bei Membranleckage.

Beachten Sie Folgendes, um im Fall einer Membranleckage Risiken zu vermeiden:

- Führen Sie regelmäßig Wartungsarbeiten durch. Siehe Abschnitt 7.1 Regelmäßige Wartung.
- Betreiben Sie die Pumpe niemals mit verstopfter oder verschmutzter Ablauföffnung.
  - Sollte die Ablauföffnung verstopft oder verschmutzt sein, folgen Sie den Anweisungen in Abschnitt 7.6.1 Demontage bei Membranleckage.
- Treffen Sie geeignete Vorkehrungen, um Gesundheits- und Sachschäden durch austretende Dosierflüssigkeit auszuschließen.
- Betreiben Sie die Pumpe niemals mit beschädigten oder lockeren Dosierkopfschrauben.

#### 7.6.1 Demontage bei Membranleckage

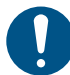

Schließen Sie die Pumpe nicht an die Stromversorgung an!

Dieser Abschnitt bezieht sich auf die Abbildungen 44 bis 45.

- 1. Lassen Sie den Druck aus der Anlage ab.
- 2. Treffen Sie geeignete Vorkehrungen, um zurücklaufende Flüssigkeit sicher aufzufangen.
- 3. Entleeren Sie den Dosierkopf und spülen Sie ihn ggf. durch.
- 4. Demontieren Sie die Einlass-, Auslass- und Entlüftungsleitungen.
- 5. Schrauben Sie die Ventile auf der Einlass- und Auslass-Seite ab (4, 7).
- Trennen Sie die FlowControl- oder DLD-Signalverbindung (sofern vorhanden). Siehe Abb. 13 bis 14.
- 7. Entfernen Sie die Schrauben (6).
- 8. Nehmen Sie den Dosierkopf (5) ab.
- 9. Schrauben Sie die Membran (3) gegen den Uhrzeigersinn ab und entfernen Sie sie.
- 10. DDA 60-10:
  - Entfernen Sie den Flansch (2) zusammen mit den O-Ringen (2a, 2d).
- 11. DDA 120-7 / DDA 200-4:
  - Entfernen Sie den Zwischenring (2c).
- Stellen Sie sicher, dass die Ablauföffnung (8) weder verstopft noch schmutzig ist. Reinigen Sie sie, falls nötig.
- 13. Überprüfen Sie die Sicherheitsmembran (10) auf Abnutzung und Beschädigung. Falls die Sicherheitsmembran beschädigt ist, senden Sie die Pumpe zur Reparatur an Grundfos. Siehe Abschnitt 7.7 Reparaturen.

Wenn nichts darauf hindeutet, dass Dosierflüssigkeit in das Pumpengehäuse eingedrungen ist, fahren Sie entsprechend der Anleitung in Abschnitt 7.4.3 Montieren der Membran und Ventile fort. Fol-

gen Sie andernfalls den Anweisungen in Abschnitt 7.6.2 Dosierflüssigkeit im Pumpengehäuse.

#### 7.6.2 Dosierflüssigkeit im Pumpengehäuse

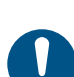

Trennen Sie die Pumpe sofort von der Stromversorgung!

Stellen Sie sicher, dass die Pumpe nicht versehentlich wieder eingeschaltet werden kann!

Wenn Dosierflüssigkeit in das Pumpengehäuse gelangt ist:

- Schicken Sie die Pumpe zur Reparatur an Grundfos entsprechend den Anweisungen in Abschnitt 7.7 Reparaturen.
- Falls eine Reparatur unwirtschaftlich ist, entsorgen Sie die Pumpe unter Beachtung der Informationen in Abschnitt 9. Entsorgung.

#### 7.7 Reparaturen

Das Pumpengehäuse darf nur von Mitarbeitern geöffnet werden, die von Grundfos für diese Arbeiten autorisiert wurden!

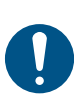

Reparaturen dürfen nur von autorisiertem und qualifiziertem Personal durchgeführt werden!

Schalten Sie die Pumpe aus und trennen Sie sie von der Stromversorgung, bevor Wartungsarbeiten oder Reparaturen durchgeführt werden!

Nach Rücksprache mit Grundfos senden Sie bitte die Pumpe zusammen mit der durch eine Fachkraft ausgefüllten Unbedenklichkeitsbescheinigung an Grundfos. Sie finden die Unbedenklichkeitsbescheinigung am Ende dieser Anleitung. Sie müssen sie kopieren, vollständig ausfüllen und der Pumpe beilegen.

> Die Pumpe muss vor dem Versand gereinigt werden!

Sollte Dosierflüssigkeit in das Pumpengehäuse eingedrungen sein, geben Sie dies ausdrücklich in der Unbedenklichkeitsbescheinigung an! Beachten Sie Abschnitt 7.6 Membranleckage.

Sollten die oben genannten Anforderungen nicht erfüllt sein, behält sich Grundfos vor, die Annahme der Pumpe zu verweigern. Die Lieferkosten trägt der Absender.

# 8. Störungen

Bei Störungen der Dosierpumpe wird eine Warnmeldung oder ein Alarm erzeugt. Im Menü "Betrieb" blinkt das entsprechende Störungssymbol. Siehe Abschnitt 8.1 Liste der Störungen. Der Cursor springt zum Hauptmenüsymbol "Alarm". Drücken Sie auf das Klickrad, um das Menü "Alarm" zu öffnen und ggf. Störungen zu quittieren.

Eine gelbe Anzeige zeigt eine Warnung an. Die Pumpe setzt ihren Betrieb dennoch fort.

Eine rote Anzeige zeigt einen Alarm an. Die Pumpe wird ausgeschaltet.

Die Pumpe kann automatisch anlaufen, sobald die Ursache der Störung behoben ist.

#### VORSICHT

#### Automatischer Anlauf

Leichte oder mittelschwere Personenschäden

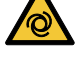

Stellen Sie sicher, dass die Pumpe richtig installiert wurde und für die Inbetriebnahme bereit ist, bevor Sie die Störung beheben.

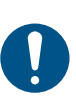

Schalten Sie die Pumpe in den Betriebszustand "Stopp" oder unterbrechen Sie die Stromversorgung, bevor Sie Arbeiten an der Pumpe beginnen. Die Anlage muss drucklos sein.

Die letzten zehn Störungen werden im Hauptmenü "Alarm" gespeichert. Tritt eine neue Störung auf, wird die älteste Störung gelöscht.

Die beiden neuesten Strörungen werden im Display angezeigt. Sie können alle anderen Störungen durchsehen. Es werden die Zeit und die Ursache der Störung angezeigt.

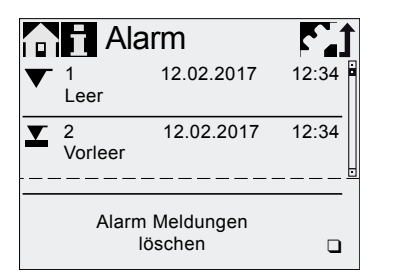

TM06 7072 2916

Die Liste der Störungen kann am Listenende gelöscht werden.

Liegt eine Serviceanforderung vor, erscheint die Meldung, wenn das Menü "Alarm" geöffnet wird. Drücken Sie auf das Klickrad, um die Servicemeldung vorübergehend auszublenden. Siehe Abschnitt 7.3 Servicesystem.

# 8.1 Liste der Störungen

8.1.1 Störungen mit Fehlermeldung

| An:<br>"Al | zeige im Menü<br>arm"                         | Mögliche Ursache                                                                                                    | Mögliche Abhilfe                                                                                                    |
|------------|-----------------------------------------------|----------------------------------------------------------------------------------------------------|----------------------------------------------------------------------------------------------------|
| ▼          | Leer<br>(Alarm)                               | Dosierbehälter leer                                                                                                    | <ul><li>Füllen Sie den Behälter auf.</li><li>Überprüfen Sie die Kontakteinstellungen</li></ul>                                                                                                    |
| ⊻          | Vorleer<br>(Warnung)                          | Dosierbehälter fast leer                                                                                                    | (NO/NC).                                                                                                    |
| ٩          | Überdruck<br>(Alarm)                          | Auslassventil blockiert                                                                                                    | Ersetzen Sie ggf. das Ventil. Siehe<br>Abschnitt 7.4 Durchführen von Servicear-<br>beiten.                                                                                                    |
|            |                                               | <ul> <li>Absperrventil in der Auslasslei-<br/>tung geschlossen</li> </ul>                                                                                                    | <ul> <li>Prüfen Sie die Strömungsrichtung durch<br/>die Ventile (Pfeil) und korrigieren Sie sie<br/>ggf.</li> <li>Öffnen Sie das Absperrventil (auf der<br/>Auslass-Seite).</li> </ul>                                                                                      |
|            |                                               | Druckspitzen durch hohe Viskosi-<br>tät                                                                                                    | <ul> <li>Vergrößern Sie den Durchmesser der<br/>Auslassleitung.</li> </ul>                                                                                                    |
|            |                                               | Max. Druck zu niedrig eingestellt.<br>Siehe Abschnitt<br>6.8 Drucküberwachung.                                                                                                  | <ul> <li>Verändern Sie die Druckeinstellung.<br/>Siehe Abschnitt 6.8 Drucküberwachung.</li> </ul>                                                                                                    |
|            | Gegendruck<br>gering<br>(War-<br>nung/Alarm*) | Membran defekt                                                                                                    | Tauschen Sie die Membran aus. Siehe<br>Abschnitt 7.4 Durchführen von Servicear-<br>beiten.                                                                                                    |
|            |                                               | Beschädigte Auslassleitung                                                                                                    | <ul> <li>Prüfen und reparieren Sie ggf. die Aus-<br/>lassleitung.</li> </ul>                                                                                                    |
| ٩          |                                               | <ul> <li>Druckdifferenz zwischen Einlass-<br/>und Auslass-Seite zu hoch</li> <li>Leckage im Druckhalteventil bei<br/>Q &lt; 1 l/h</li> </ul>                                    | <ul> <li>Montieren Sie ein zusätzliches federbe-<br/>lastetes Ventil (etwa 2 bar) auf der Aus-<br/>lass-Seite.</li> </ul>                                                                                                    |
|            |                                               | Geöffnetes Entlüftungsventil                                                                                                    | Schließen Sie das Entlüftungsventil.                                                                                                    |
| 0          | Luftblase<br>(Warnung)                        | <ul> <li>Beschädigte/undichte Einlasslei-<br/>tung</li> </ul>                                                                                                    | <ul> <li>Prüfen und reparieren Sie ggf. die Ein-<br/>lassleitung.</li> <li>Sorgen Sie für einen Überdruck auf der<br/>Einlass-Seite (platzieren Sie den Dosier-<br/>mediumbehälter über der Pumpe).</li> </ul>                                                              |
|            |                                               | Stark ausgasendes Medium                                                                                                    | <ul> <li>Aktivieren Sie "SlowMode". Siehe<br/>Abschnitt 6.6 SlowMode.</li> </ul>                                                                                                    |
|            |                                               | Dosierbehälter leer                                                                                                    | Füllen Sie den Behälter auf.                                                                                                    |
| ٩          | Kavitation<br>(Warnung)                       | <ul> <li>Blockierte/verengte/gequetschte<br/>Einlassleitung</li> <li>Blockiertes/verengtes Einlassven-<br/>til</li> <li>Saughöhe zu hoch</li> <li>Viskosität zu hoch</li> </ul> | <ul> <li>Aktivieren Sie "SlowMode". Siehe<br/>Abschnitt 6.6 SlowMode.</li> <li>Reduzieren Sie die Saughöhe.</li> <li>Vergrößern Sie den Durchmesser des<br/>Einlass-Schlauchs.</li> <li>Prüfen Sie die Einlassleitung und öffnen<br/>Sie ggf. das Absperrventil.</li> </ul> |

# Deutsch (DE)

| Anzeige im Menü<br>"Alarm"                          | Mögliche Ursache                                                                                              | Mögliche Abhilfe                                                                                                    |
|-----------------------------------------------------|----------------------------------------------------------------------------------------------------|----------------------------------------------------------------------------------------------------|
| <ul><li>Leck Saugventil</li><li>(Warnung)</li></ul> | Undichtes/schmutziges Einlass-<br>ventil                                                                      | <ul> <li>Prüfen Sie das Ventil und ziehen Sie es fest.</li> <li>Spülen Sie die Anlage.</li> <li>Ersetzen Sie ggf. das Ventil. Siehe Abschnitt 7.4 Durchführen von Servicearbeiten.</li> <li>Prüfen Sie die Position des O-Rings.</li> <li>Installieren Sie in der Einlassleitung ein Filter.</li> </ul>                                                                                       |
|                                                     | <ul> <li>Geöffnetes Entlüftungsventil</li> </ul>                                                              | <ul> <li>Schließen Sie das Entlüftungsventil.</li> </ul>                                                                                                    |
| Abweichung Flow                                     | Erhebliche Abweichung zwischen<br>Soll- und Ist-Volumenstrom.                                                 | Prüfen Sie die Installation.                                                                                                    |
| (Warnung)                                           | <ul> <li>Keine bzw. falsche Kalibrierung<br/>der Pumpe</li> </ul>                                             | <ul> <li>Kalibrieren Sie die Pumpe. Siehe<br/>Abschnitt 5.5 Kalibrieren der Pumpe.</li> </ul>                                                                                                    |
| <ul> <li>Leck Druckventil<br/>(Warnung)</li> </ul>  | <ul> <li>Undichtes/schmutziges Auslass-<br/>ventil</li> <li>Leckage im Druckhalteventil</li> </ul>            | <ul> <li>Prüfen Sie das Ventil und ziehen Sie es<br/>fest. Ersetzen Sie ggf. das Ventil. Siehe<br/>Abschnitt 7.4 Durchführen von Servicear-<br/>beiten.</li> <li>Spülen Sie die Anlage.</li> <li>Prüfen Sie die Position des O-Rings.</li> <li>Installieren Sie in der Einlassleitung ein<br/>Filter.</li> <li>Montieren Sie ein federbelastetes Ventil<br/>auf der Auslass-Seite.</li> </ul> |
|                                                     | <ul> <li>Geöffnetes Entlüftungsventil</li> </ul>                                                              | <ul> <li>Schließen Sie das Entlüftungsventil.</li> </ul>                                                                                                    |
|                                                     | <ul> <li>Gegendruck größer als Bemes-<br/>sungsdruck</li> </ul>                                               | Reduzieren Sie den Gegendruck.                                                                                                    |
| <b>D</b> Überlast                                   | <ul> <li>Auslassventil blockiert</li> <li>Absperrventil in der Auslassleitung geschlossen</li> </ul>          | <ul> <li>Ersetzen Sie ggf. das Ventil. Siehe<br/>Abschnitt 7.4 Durchführen von Servicear-<br/>beiten.</li> <li>Prüfen Sie die Strömungsrichtung durch<br/>die Ventile (Pfeil) und korrigieren Sie sie<br/>ggf.</li> <li>Öffnen Sie das Absperrventil (auf der<br/>Auslass-Seite).</li> </ul>                                                                                                  |
| I (Alaim)                                           | Druckspitzen                                                                                                  | <ul> <li>Vergrößern Sie den Durchmesser der<br/>Auslassleitung.</li> <li>Installieren Sie in der Auslassleitung in<br/>der Nähe des Auslassventils einen Pulsa-<br/>tionsdämpfer.</li> </ul>                                                                                                    |
|                                                     | Umgebungstemperatur unterhalb<br>des spezifizierten Mindestwerts.<br>Siehe Abschnitt 3.1 Technische<br>Daten. | <ul> <li>Passen Sie die Umgebungstemperatur an<br/>den spezifizierten Wert an.</li> </ul>                                                                                                    |
|                                                     | <ul> <li>Beschädigtes "FlowCon-<br/>trol"-Kabel (siehe Abb. 13)</li> </ul>                                    | Prüfen Sie die Steckverbindung. Erset-<br>zen Sie ggf. das Kabel.                                                                                                    |
| Drucksensor                                         | Sensor defekt                                                                                                 | Ersetzen Sie ggf. den Sensor.                                                                                                    |
| (Warnung)                                           | <ul> <li>Drucksensor nicht ordnungsge-<br/>mäß kalibriert</li> </ul>                                          | <ul> <li>Kalibrieren Sie den Drucksensor ord-<br/>nungsgemä ß. Siehe Abschnitt</li> <li>6.8.2 Kalibrieren des Drucksensors.</li> </ul>                                                                                                    |

Deutsch (DE)

| Anz<br>"Ala  | eige im Menü<br>arm"        | Mögliche Ursache                                                                    | Mögliche Abhilfe                                                                                                    |
|--------------|-----------------------------|-------------------------------------------------------------------------------------|----------------------------------------------------------------------------------------------------|
|              |                             | <ul> <li>Gegendruck größer als Bemes-<br/>sungsdruck</li> </ul>                     | Reduzieren Sie den Gegendruck.                                                                                                    |
| 0            | Motor blockiert<br>(Alarm)  | Fehlerhaft montierte Membran                                                        | <ul> <li>Montieren Sie die Membran ordnungsge-<br/>mäß.</li> </ul>                                                                                                    |
|              |                             | <ul><li>Beschädigtes Getriebe</li><li>Störung Hallsensor</li></ul>                  | <ul> <li>Wenden Sie sich an Ihren Grundfos-Ser-<br/>vicepartner.</li> </ul>                                                                                                    |
| BUS          | Busfehler<br>(Alarm)        | Feldbus-Kommunikationsfehler                                                        | <ul> <li>Prüfen Sie, ob die Kabel der Spezifikation<br/>entsprechen. Prüfen Sie die Kabel zudem<br/>auf Beschädigungen und ersetzen Sie sie<br/>ggf.</li> <li>Prüfen Sie die Kabelführung und -schir-<br/>mung. Nehmen Sie ggf. Veränderungen<br/>vor.</li> </ul> |
|              | CIU                         | CIU-Anschlussfehler                                                                 | <ul> <li>Pr üfen Sie die Steckverbindung.</li> </ul>                                                                                                    |
|              | (Alarm)                     | Fehlerhafte CIU                                                                     | Ersetzen Sie die CIU ggf.                                                                                                    |
| *            | Kabelbruch<br>(Alarm)       | <ul> <li>Beschädigtes Analogkabel (4-20<br/>mA, Eingangsstrom &lt; 2 mA)</li> </ul> | <ul> <li>Prüfen Sie das Kabel/die Steckverbindun-<br/>gen und ersetzen Sie ggf. das Kabel.</li> <li>Prüfen Sie den Signalgeber.</li> </ul>                                                                                                    |
| ; <b>)</b> - | Membranleckage<br>(Alarm)   | Membranleckage                                                                      | <ul> <li>Siehe Abschnitt 7.6 Membranleckage.</li> <li>Tauschen Sie die Membran aus. Siehe<br/>Abschnitt 7.4 Durchführen von Servicear-<br/>beiten.</li> </ul>                                                                                                    |
| \$           | Leck Druckventil<br>(Alarm) | <ul> <li>Undichtes/schmutziges Auslass-<br/>ventil</li> </ul>                       | <ul> <li>Ersetzen Sie ggf. das Ventil. Siehe<br/>Abschnitt 7.4 Durchführen von Servicear-<br/>beiten.</li> <li>Installieren Sie in der Einlassleitung ein<br/>Filter.</li> </ul>                                                                                  |
| <b>↑</b> ₿   | Überhitzung<br>(Alarm)      | Motor überhitzt                                                                     | <ul> <li>Verringern Sie die Umgebungstemperatur.</li> <li>Schalten Sie die Pumpe so lange ab, bis<br/>der Motor abgekühlt ist.</li> </ul>                                                                                                    |
| s            | Service jetzt<br>(Warnung)  | Zeitintervall für Service abgelau-<br>fen                                           | Führen Sie die Servicearbeiten durch.<br>Siehe Abschnitt 7.4 Durchführen von Ser-<br>vicearbeiten.                                                                                                    |

\* Je nach Einstellung

# 8.1.2 Allgemeine Störungen

| Störung                                                                | Mögliche Ursache                          | Mögliche Abhilfe                                                                                                    |
|------------------------------------------------------------------------|-------------------------------------------|----------------------------------------------------------------------------------------------------|
|                                                                        | Eingangsdruck größer als                  | Montieren Sie ein zusätzliches federbelastetes<br>Ventil (etwa 2 bar) auf der Auslass-Seite.                                                                         |
| Dosierleistung zu<br>hoch                                              | Gegendruck                                | Erhöhen Sie die Druckdifferenz.                                                                                                    |
| noon                                                                   | Kalibrierung falsch                       | Kalibrieren Sie die Pumpe. Siehe Abschnitt 5.5 Kalibrieren der Pumpe.                                                                                                |
|                                                                        | Luft im Dosierkopf                        | Entlüften Sie die Pumpe.                                                                                                    |
|                                                                        | Membran defekt                            | Tauschen Sie die Membran aus. Siehe Abschnitt 7.4 Durchführen von Servicearbeiten.                                                                                   |
|                                                                        | Leckage/Rohrbruch                         | Überprüfen und reparieren Sie die Leitungen.                                                                                                    |
|                                                                        | Ventile undicht oder blockiert            | Überprüfen und reinigen Sie die Ventile.                                                                                                    |
|                                                                        | Fehlerhaft installierte Ventile           | Überprüfen Sie, ob der Pfeil auf dem Ventilge-<br>häuse in die Strömungsrichtung zeigt. Prüfen Sie,<br>ob alle O-Ringe ordnungsgemäß installiert sind.               |
|                                                                        | Blockierte Einlassleitung                 | Reinigen Sie die Einlassleitung/installieren Sie ein Filter.                                                                                                    |
| Koino odor zu goringo                                                  |                                           | Reduzieren Sie die Saughöhe.                                                                                                    |
| Dosierleistung                                                         | Saughöhe zu hoch                          | Installieren Sie eine Ansaughilfe.                                                                                                    |
| <sup>0</sup>                                                           | Saughone zu noch                          | Aktivieren Sie "SlowMode". Siehe Abschnitt 6.6 SlowMode.                                                                                                    |
|                                                                        | Viskosität zu hoch                        | Aktivieren Sie "SlowMode". Siehe Abschnitt<br>6.6 SlowMode.                                                                                                    |
|                                                                        |                                           | Verwenden Sie einen Schlauch mit einem größe-<br>ren Durchmesser.                                                                                                    |
|                                                                        |                                           | Montieren Sie ein federbelastetes Ventil auf der Auslass-Seite.                                                                                                    |
|                                                                        | Kalibrierung falsch                       | Kalibrieren Sie die Pumpe. Siehe Abschnitt<br>5.5 Kalibrieren der Pumpe.                                                                                             |
|                                                                        | Geöffnetes Entlüftungsventil              | Schließen Sie das Entlüftungsventil.                                                                                                    |
|                                                                        | Ventile undicht oder blockiert            | Ziehen Sie die Ventile fest. Falls nötig, ersetzen<br>Sie die Ventile. Siehe Abschnitt 7.4 Durchführen<br>von Servicearbeiten.                                       |
| Unregelmäßige<br>Dosierung                                             | Gegendruckschwankungen                    | Sorgen Sie dafür, dass der Gegendruck konstant<br>bleibt.                                                                                                    |
|                                                                        |                                           | Aktivieren Sie "AutoFlowAdapt" (nur Steuerungs-<br>variante DDA-FCM).                                                                                                |
| Austretende Flüssig-<br>keit an der Ablauföff-<br>nung des Dosierkopfs | Membran defekt                            | Trennen Sie die Pumpe sofort von der Stromver-<br>sorgung!<br>Beachten Sie Abschnitt 7. <i>Instandhaltung</i> und<br>besonders Abschnitt 7.6 <i>Membranleckage</i> . |
| Austretende Flüssig-                                                   | Schrauben am Dosierkopf nicht festgezogen | Ziehen Sie die Schrauben fest. Siehe Abschnitt<br>4.2 Hydraulischer Anschluss.                                                                                       |
| keit                                                                   | Ventile nicht festgezogen                 | Ziehen Sie die Ventile/Überwurfmuttern fest.<br>Siehe Abschnitt 4.2 Hydraulischer Anschluss.                                                                         |
|                                                                        | Saughöhe zu hoch                          | Reduzieren Sie die Saughöhe. Falls nötig, stellen Sie einen Überdruck auf der Einlass-Seite her.                                                                     |
| Pumpe saugt nicht an                                                   | Gegendruck zu hoch                        | Öffnen Sie das Entlüftungsventil.                                                                                                    |
| po cougeon an                                                          | Verschmutzte Ventile                      | Spülen Sie die Anlage durch. Falls nötig, ersetzen<br>Sie die Ventile. Siehe Abschnitt 7.4 Durchführen<br>von Servicearbeiten.                                       |

# 9. Entsorgung

Dieses Produkt bzw.Teile davon müssen umweltgerecht entsorgt werden. Nutzen Sie dafür geeignete Entsorgungsbetriebe. Sollte dies nicht möglich sein, wenden Sie sich bitte an eine Grundfos-Niederlassung oder -Servicewerkstatt in Ihrer Nähe.

Technische Änderungen vorbehalten.

#### Argentina

Bombas GRUNDFOS de Argentina S.A. Ruta Panamericana km. 37.500 Centro Industrial Garin 1619 - Garin Pcia. de B.A. Phone: +54-3327 414 444 Telefax: +54-3327 411 111

#### Australia

GRUNDFOS Pumps Pty. Ltd. P.O. Box 2040 Regency Park South Australia 5942 Phone: +61-8-8461-4611 Telefax: +61-8-8340 0155

#### Austria

GRUNDFOS Pumpen Vertrieb Ges.m.b.H. Grundfosstraße 2 A-5082 Grödig/Salzburg Tel.: +43-6246-883-0 Telefax: +43-6246-883-30

#### Belgium

N.V. GRUNDFOS Bellux S.A. Boomsesteenweg 81-83 B-2630 Aartselaar Tél.: +32-3-870 7300 Télécopie: +32-3-870 7301

#### Belarus

Представительство ГРУНДФОС в Минске 220125, Минск ул. Шафарнянская, 11, оф. 56 Тел.: +7 (375 17) 286 39 72, 286 39 73 Факс: +7 (375 17) 286 39 71 Е-mail: minsk@qrundfos.com

#### Bosnia/Herzegovina

GRUNDFOS Sarajevo Trg Heroja 16, BiH-71000 Sarajevo Phone: +387 33 713 290 Telefax: +387 33 659 079 e-mail: grundfos@bih.net.ba

#### Brazil

BOMBAS GRUNDFOS DO BRASIL Av. Humberto de Alencar Castelo Branco, 630 CEP 09850 - 300 São Bernardo do Campo - SP Phone: +55-11 4393 5533 Telefax: +55-11 4343 5015

#### Bulgaria

Grundfos Bulgaria EOOD Slatina District Liztochna Tangenta street no. 100 BG - 1592 Sofia Tel. +359 2 49 22 200 Fax. +359 2 49 22 201 email: bulgaria@grundfos.bg

#### Canada

GRUNDFOS Canada Inc. 2941 Brighton Road Oakville, Ontario L6H 6C9 Phone: +1-905 829 9533 Telefax: +1-905 829 9512

# China

# Grundfos Alldos

Dosing & Disinfection ALLDOS (Shanghai) Water Technology Co. Ltd. West Unit, 1 Floor, No. 2 Building (T 4-2) 278 Jinhu Road, Jin Qiao Export Processing Zone Pudong New Area Shanghai, 201206 Phone: +86 21 5055 1012 Telefax: +86 21 5032 0596 E-mail: grundfosalldos-CN@grundfos.com

#### China

GRUNDFOS Pumps (Shanghai) Co. Ltd. 10F The Hub, No. 33 Suhong Road Minhang District Shanghai 201106 PRC Phone: +86-21 6122 5222 Telefax: +86-21 6122 5333

#### COLOMBIA

GRUNDFOS Colombia S.A.S. Km 1.5 via Siberia-Cota Conj. Potrero Chico, Parque Empresarial Arcos de Cota Bod. 1A. Cota, Cundinamarca Phone: +57(1)-2913444 Telefax: +57(1)-8764586

#### Croatia

GRUNDFOS CROATIA d.o.o. Cebini 37, Buzin HR-10010 Zagreb Phone: +385 1 6595 400 Telefax: +385 1 6595 499 www.hr.grundfos.com

#### **GRUNDFOS Sales Czechia and**

**Slovakia s.r.o.** Čapkovského 21 779 00 Olomouc Phone: +420-585-716 111

#### Denmark

GRUNDFOS DK A/S Martin Bachs Vej 3 DK-8850 Bjerringbro Tlf.: +45-87 50 50 50 Telefax: +45-87 50 51 51 E-mail: info\_GDK@grundfos.com www.grundfos.com/DK

#### Estonia

GRUNDFOS Pumps Eesti OÜ Peterburi tee 92G 11415 Tallinn Tel: + 372 606 1690 Fax: + 372 606 1691

#### Finland

OY GRUNDFOS Pumput AB Trukkikuja 1 FI-01360 Vantaa Phone: +358-(0)207 889 500

#### France

Pompes GRUNDFOS Distribution S.A. Parc d'Activités de Chesnes 57, rue de Malacombe F-38290 St. Quentin Fallavier (Lyon) Tél.: +33-4 74 82 15 15 Télécopie: +33-4 74 94 10 51

#### Germany

GRUNDFOS Water Treatment GmbH Reetzstraße 85 D-76327 Pfinztal (Söllingen) Tel.: +49 7240 61-0 Telefax: +49 7240 61-177 E-mail: gwt@grundfos.com

#### Germany

GRUNDFÓS GMBH Schüterstr. 33 40699 Erkrath Tel: +49-(0) 211 929 69-0 Telefax: +49-(0) 211 929 69-3799 E-mail: infoservice@grundfos.de Service in Deutschland: E-mail: kundendienst@grundfos.de

#### Greece

GRUNDFOS Hellas A.E.B.E. 20th km. Athinon-Markopoulou Av. P.O. Box 71 GR-19002 Peania Phone: +0030-210-66 83 400 Telefax: +0030-210-66 46 273

#### Hong Kong

GRUNDFOS Pumps (Hong Kong) Ltd. Unit 1, Ground floor Siu Wai Industrial Centre 29-33 Wing Hong Street & 68 King Lam Street, Cheung Sha Wan Kowloon Phone: +852-27861706 / 27861741 Telefax: +852-27858664

#### Hungary

GRUNDFOS Hungária Kft. Park u. 8 H-2045 Törökbálint, Phone: +36-23 511 110 Telefax: +36-23 511 111

#### India

GRUNDFOS Pumps India Private Limited 118 Old Mahabalipuram Road Thoraipakkam Chennai 600 097 Phone: +91-44 4596 6800

#### Indonesia

PT. GRUNDFOS POMPA Graha Intirub Lt. 2 & 3 Jln. Cililitan Besar No.454. Makasar, Jakarta Timur ID-Jakarta 13650 Phone: +62 21-469-51900 Telefax: +62 21-460 6910 / 460 6901

#### Ireland

GRUNDFOS (Ireland) Ltd. Unit A, Merrywell Business Park Ballymount Road Lower Dublin 12 Phone: +353-1-4089 800 Telefax: +353-1-4089 830

#### Italy

GRUNDFOS Pompe Italia S.r.I. Via Gran Sasso 4 I-20060 Truccazzano (Milano) Tel: + 39-02-95838112 Telefax: +39-02-95309290 / 95838461

# **Grundfos Gesellschaften**

#### Japan

GRUNDFOS Pumps K.K. 1-2-3, Shin-Miyakoda, Kita-ku Hamamatsu 431-2103 Japan Phone: +81 53 428 4760 Telefax: +81 53 428 5005

#### Korea

GRUNDFOS Pumps Korea Ltd. 6th Floor, Aju Building 679-5 Yeoksam-dong, Kangnam-ku, 135-916 Seoul, Korea Phone: +82-2-5317 600 Telefax: +82-2-5633 725

#### Latvia

SIA GRUNDFOS Pumps Latvia Deglava biznesa centrs Augusta Deglava ielā 60, LV-1035, Rīga, Tālr.: + 371 714 9640, 7 149 641 Fakss: + 371 914 9646

#### Lithuania

GRUNDFOS Pumps UAB Smolensko g. 6 LT-03201 Vilnius Tel: + 370 52 395 430 Fax: + 370 52 395 431

#### Malaysia

GRUNDFOS Pumps Sdn. Bhd. 7 Jalan Peguam U1/25 Glenmarie Industrial Park 40150 Shah Alam Selangor Phone: +60-3-5569 2922 Telefax: +60-3-5569 2866

#### Mexico

Bombas GRUNDFOS de México S.A. de C.V. Boulevard TLC No. 15 Parque Industrial Stiva Aeropuerto Apodaca, N.L. 66600 Phone: +52-81-8144 4000 Telefax: +52-81-8144 4010

#### Netherlands

GRUNDFOS Netherlands Veluwezoom 35 1326 AE Almere Postbus 22015 1302 CA ALMERE Tel.: +31-88-478 6336 Telefax: +31-88-478 6332 E-mail: info\_gnl@grundfos.com

#### New Zealand

GRUNDFOS Pumps NZ Ltd. 17 Beatrice Tinsley Crescent North Harbour Industrial Estate Albany, Auckland Phone: +64-9-415 3240 Telefax: +64-9-415 3250

#### Norway

GRUNDFOS Pumper A/S Strømsveien 344 Postboks 235, Leirdal N-1011 Oslo Tlf.: +47-22 90 47 00 Telefax: +47-22 32 21 50

#### Poland

GRUNDFOS Pompy Sp. z o.o. ul. Klonowa 23 Baranowo k. Poznania PL-62-081 Przeźmierowo Tel: (+48-61) 650 13 00 Fax: (+48-61) 650 13 50

#### Portugal

Bombas GRUNDFOS Portugal, S.A. Rua Calvet de Magalhães, 241 Apartado 1079 P-2770-153 Paço de Arcos Tel.: +351-21-440 76 00 Telefax: +351-21-440 76 90

#### Romania

GRUNDFOS Pompe România SRL Bd. Biruintei, nr 103 Pantelimon county Ilfov Phone: +40 21 200 4100 Telefax: +40 21 200 4101 E-mail: romania@grundfos.ro

#### Russia

ООО Грундфос Россия, 109544 Москва, ул. Школьная 39 Тел. (+7) 495 737 30 00, 564 88 00

Факс (+7) 495 737 75 36, 564 88 11 E-mail grundfos.moscow@grundfos.com

#### Serbia

GRUNDFOS Predstavništvo Beograd Dr. Milutina Ivkovića 2a/29 YU-11000 Beograd Phone: +381 11 26 47 877 / 11 26 47 496

Telefax: +381 11 26 48 340

#### Singapore

GRUNDFOS (Singapore) Pte. Ltd. 25 Jalan Tukang Singapore 619264 Phone: +65-6681 9688 Telefax: +65-6681 9689

#### Slovakia

GRUNDFOS s.r.o. Prievozská 4D 821 09 BRATISLAVA Phona: +421 2 5020 1426 sk.grundfos.com

#### Slovenia

GRUNDFOS LJUBLJANA, d.o.o. Leskoškova 9e, 1122 Ljubljana Phone: +386 (0) 1 568 06 10 Telefax: +386 (0) 1 568 0619 E-mail: tehnika-si@grundfos.com

#### South Africa

Grundfos (PTY) Ltd. Corner Mountjoy and George Allen Roads Wilbart Ext. 2 Bedfordview 2008 Phone: (+27) 11 579 4800 Fax: (+27) 11 455 6066 E-mail: Ismart@grundfos.com

#### Spain

Bombas GRUNDFOS España S.A. Camino de la Fuentecilla, s/n E-28110 Algete (Madrid) Tel.: +34-91-848 8800 Telefax: +34-91-628 0465

#### Sweden

GRUNDFOS AB (Box 333) Lunnagårdsgatan 6 431 24 Möindal Tel.: +46 31 332 23 000 Telefax: +46 31-331 94 60

#### Switzerland

GRUNDFOS ALLDOS International AG Schönmattstraße 4 CH-4153 Reinach Tel.: +41-61-717 5555 Telefax: +41-61-717 5500 E-mail: grundfosalldos-CH@grundfos.com

#### Switzerland

GRUNDFOS Pumpen AG Bruggacherstrasse 10 CH-8117 Fällanden/ZH Tel.: +41-44-806 8111 Telefax: +41-44-806 8115

#### Taiwan

GRUNDFOS Pumps (Taiwan) Ltd. 7 Floor, 219 Min-Chuan Road Taichung, Taiwan, R.O.C. Phone: +886-4-2305 0868 Telefax: +886-4-2305 0878

#### Thailand

GRUNDFOS (Thailand) Ltd. 92 Chaloem Phrakiat Rama 9 Road, Dokmai, Pravej, Bangkok 10250 Phone: +66-2-725 8999 Telefax: +66-2-725 8998

#### Turkey

GRUNDFOS POMPA San. ve Tic. Ltd. Sti. Gebze Organize Sanayi Bölgesi Ihsan dede Caddesi, 2. yol 200. Sokak No. 204 41490 Gebze/ Kocaeli Phone: +90 - 262-679 7979 Telefax: +90 - 262-679 7905 E-mail: satis@grundfos.com

#### Ukraine

Бізнес Центр Європа Столичне шосе, 103 м. Київ, 03131, Україна Телефон: (+38 044) 237 04 00 Факс.: (+38 044) 237 04 01 Е-mail: ukraine@grundfos.com

#### **United Arab Emirates**

GRUNDFOS Gulf Distribution P.O. Box 16768 Jebel Ali Free Zone Dubai Phone: +971-4- 8815 166 Telefax: +971-4-8815 136

#### United Kingdom

GRUNDFOS Pumps Ltd. Grovebury Road Leighton Buzzard/Beds. LU7 4TL Phone: +44-1525-850000 Telefax: +44-1525-850011

#### U.S.A.

GRUNDFOS Pumps Corporation 17100 West 118th Terrace Olathe, Kansas 66061 Phone: +1-913-227-3400 Telefax: +1-913-227-3500

#### Uzbekistan

Grundfos Tashkent, Uzbekistan The Representative Office of Grundfos Kazakhstan in Uzbekistan 38a, Oybek street, Tashkent Телефон: (+998) 71 150 3290 / 71 150 3291 Факс: (+998) 71 150 3292

Addresses revised 05.12.2016

# 98767821 0317

ECM: 1205328

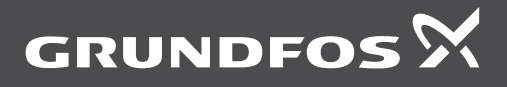

www.grundfos.com